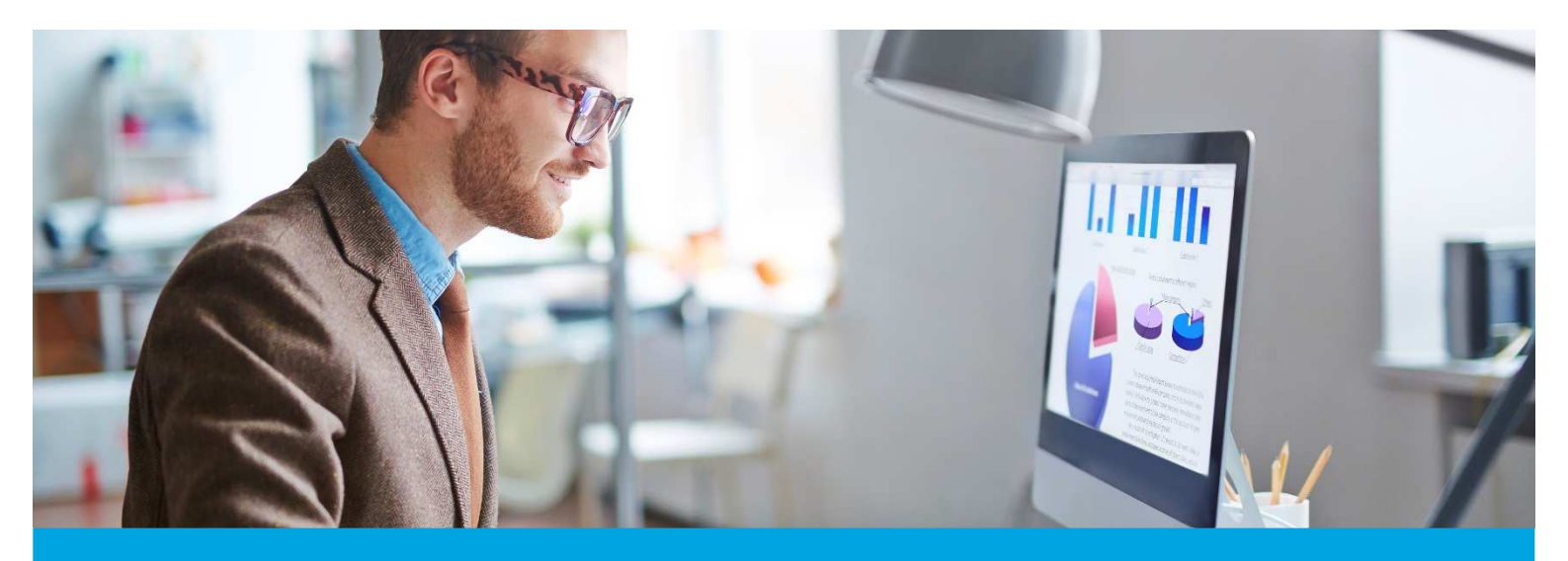

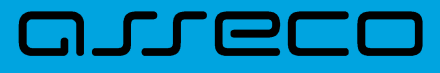

MOBIS dokumentacija

# Skaitytojų aptarnavimo vadovas

Versija: 1.0 Parengimo data: 2025-06-02 15:09:59 Kontaktinis asmuo: Jurgita Sabienė Kontaktiniai duomenys: tel. +370 5 210 2400, el. paštas: jurgita.sabiene@asseco.lt Šio dokumento ir visos jame pateiktos informacijos, įskaitant grafinę informaciją, kuri nėra trečiųjų asmenų intelektinė nuosavybė, autorių teisės priklauso bendrovei UAB "Asseco Lietuva", kurios buveinė yra V.Gerulaičio g. 10, LT-08200 Vilnius, Lietuva. Visa informacija, pateikta šiame dokumente, yra komercinė bendrovės UAB "Asseco Lietuva" paslaptis. Šią informaciją be išankstinio rašytinio UAB "Asseco Lietuva" leidimo draudžiama naudoti, atskleisti, platinti visą ar jos dalį, perduoti tretiesiems asmenims. Šio reikalavimo privalo laikytis visi asmenys, kurie susipažįsta su šio dokumento turiniu.

# Turinys

| 1. | Aptarnavimas                                                        | 4  |
|----|---------------------------------------------------------------------|----|
|    | 1.1. Darbo su skaitytojų aptarnavimo posisteme pradžia              | 4  |
|    | 1.2. Skaitytojų aptarnavimo lango struktūra                         | 5  |
|    | 1.3. Skaitytojų aptarnavimas                                        | 7  |
|    | 1.3.1 Leidinio išdavimas iš lapelio                                 | 7  |
|    | 1.3.2 Darbas su užsakytu leidiniu                                   | 9  |
|    | 1.3.3 Užsakymų rezervavimas                                         | 13 |
| 2. | Aptarnavimo administravimas                                         | 14 |
|    | 2.1. Skaitytojų aptarnavimo parametrai                              | 14 |
|    | 2.2. Kalendorius                                                    | 14 |
|    | 2.3. Kiti skaitytojų aptarnavimo nustatymai                         | 15 |
| 3. | Leidinių išduočių statistika                                        | 17 |
| 4. | Skaitytojų informavimas                                             | 19 |
|    | 4.1. Elektroniniai laiškai                                          | 19 |
|    | 4.2. Elektroninių laiškų šablonai                                   | 20 |
| 5. | Skaitytojų registracija                                             | 22 |
|    | 5.1. Veiksmai su vieno pasirinkto bibliotekos skaitytojo duomenimis | 22 |
|    | 5.2. Veiksmai su kelių pasirinktų bibliotekos skaitytojų duomenimis | 26 |
|    | 5.3. Naujo skaitytojo registracija                                  | 27 |
|    | 5.4. Skaitytojų grupės ir jų valdymas                               | 30 |
|    | 5.5. Klasės                                                         | 31 |

# 1. Aptarnavimas

# 1.1. Darbo su skaitytojų aptarnavimo posisteme pradžia

Meniu juostoje paspaudus *Skaitytojų aptarnavimas* → *Aptarnavimas* galima pasiekti skaitytojų aptarnavimo posistemę, kurioje išduodami bei grąžinami leidiniai bei atliekami kiti veiksmai su užsakymais: užsakymo priėmimas, paruošimas, rezervacija. Pradedant darbą su skaitytojų aptarnavimo posisteme reikalingi tam tikri darbo vietos nustatymai, kurie programai nurodys informaciją apie darbuotojo aptarnaujamus fondus. Jeigu fondai dar nebuvo pasirinkti, įsijungus aptarnavimo langą automatiškai bus parodoma lentelė, kurioje turi būti nurodomi darbuotojo aptarnaujami fondai, tad juos visus pasirinkus bei pažymėjus, ar naudojamas spausdintuvas, reikėtų informaciją išsaugoti. Ją visada galima pakoreguoti pasinaudojus veiksmų mygtuku (trys taškai) ir pasirinkus *Keisti nustatymus*, kaip pavaizduota paveikslėlyje.

| mobis           |                |                                                                                                    | Katalogai 🗸 🛛 Komplek | ktavimas ∽ Skaitytojų a  | ptarnavimas 🗸 🛛 Vadov | vėliai 🗸 | Administravimas 🗠 | Pagalba 🗸 🛛 🤮     | ) |
|-----------------|----------------|----------------------------------------------------------------------------------------------------|-----------------------|--------------------------|-----------------------|----------|-------------------|-------------------|---|
| PATEIKTI PRIIMT |                |                                                                                                    |                       |                          |                       |          |                   |                   |   |
| Fondai: Pradinu | ikų vadovėliai | Vadovėlų fondas (neinventorinti)     Vadovėlų fondas (inventorinti)     Abonementas                                                                                                    |                       |                          | Yra spausdint         | tuvas 🚦  | lšda              | avimas            |   |
| Atsiėmimas nuo  | •              | Ktalemimaa ilo 🖸 Skaitytojo padymėji ** 🛛 🛛 Atalėmimo būdas 🔹 🔍 UEs. ID 🖉 Bibliografina jastas                                                                                                    |                       | •                        |                       | .x       | Paru              | apelio<br>Iošimas | J |
| Paž. Nr.        | Šifras         | Pavadinimas Atsiėmimo būd                                                                                                    | as Atsiėmi            | imo data iki Užs. ID     | i.                    |          | Grąž              | tinimas           | J |
| 616432          | . <del></del>  | Mūsų mažoji sesuo: apysaka / Antanas Vaičiulaitis. – Vilnius: Alma littera, 2002. – 126, [2] p. – (Skaitymai). – ISBN 9955-08-<br>219-4. – UDK 821.172-31 Bibliotekoje                                        | 2024-10               | +02 269663               | i.                    | :        | Laikinas          | grąžinimas        | J |
| 616432          | -              | Maras : [romanas] / Albert Camus. – Pakart. laida. – Vilnius : "Baltų lankų" leidyba, [2022]. – 319, [1] p. – ISBN 978-9955-23-294-<br>Bibliotekoje<br>0. – UDK 821.133.1-311.1                               | 2024-10               | -02 269660               | 2                     | :        | Termino           | pratęsimas        | i |
| 616432          | -              | Stikio karoliukų žaidimas : romanas / Hermann Hesse. – Viinius : Aima littera, 2008. – 494, [1] p. – ISBN 978-9955-24-479-0. –<br>UDK 821.112.2-31 Bibliotekoje                                               | 2024-10-              | -02 269657               | t                     | :        |                   | -12-14-1          | i |
| 616432          | -              | Lietuva : 101 jdomiausia vieta / [Vykintas Vaitkevičius, Valentinas Baitrūnas]. – Vilnius : Alma littera, 2021. – 311, [1] p : iliustr.,<br>žml. – ISBN 978-609-01-4862-4. – UDK 913(474.5)(084) Bibliotekoje | 2024-09-              | -06 247026               | 5                     | :        | Aum               | eumas             |   |
| 616432          | -              | Prijaukintoji Anglija / Andrius Užkalnis. – Vilnius : "Baltų lankų" leidyba, [2010]. – 230, [2] p.: iliustr. – ISBN 978-9955-23-414-2. –<br>UDK 316.3(410.1)                                                  | 2024-09               | -04 247023               | t.                    | :        | Užsakymu          | ų duomenys        |   |
|                 |                |                                                                                                    |                       | Rodyti įrašų puslapyje 1 | 10 👻 1 - 5 iš 5 <     | >        |                   |                   |   |
|                 |                |                                                                                                    |                       |                          | Priimti               | visus    | Užs               | sakyti            | J |
|                 |                |                                                                                                    |                       |                          |                       |          |                   |                   |   |
|                 |                |                                                                                                    |                       |                          |                       |          |                   |                   |   |
|                 |                |                                                                                                    |                       |                          |                       |          |                   |                   |   |
|                 |                |                                                                                                    |                       |                          |                       |          |                   |                   |   |

### Skaitytojų aptarnavimo nustatymai

Pasirinkus *Keisti nustatymus* sistema atvers *Darbo vietos nustatymai* langą, kur galima rinktis vieną ar kelis aptarnaujamus fondus. Šis pasirinkimas išsaugomas ir kitą kartą prisijungus tam pačiam vartotojui reikšmės išliks, tad kas kartą jų įvesti nereikia, nebent būtų poreikis pakeisti ar papildyti aptarnaujamų fondų sąrašą. Pasirinkti fondai atsiras po lauku *Fondai / filialai*, o išsaugojus duomenis aptarnaujami fondai atvaizduojami lango viršuje.

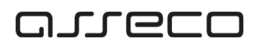

### Darbo vietos nustatymai

| mobis                                                                                                    | Katalogai 🗸                       | Komplektavimas 🗸   | Skaitytojų aptarnavimas 🗸 🛛 Vadovėliai 🕤 | Administravimas 🗸 🛛 Pagalba 🗸 🤤 |
|----------------------------------------------------------------------------------------------------|-----------------------------------|--------------------|------------------------------------------|---------------------------------|
| PATEIKTI PRIIMTI PARUOŠTI IŠDUOTI ATMESTI GRĄŽINTI LAIKINAI GRĄŽINTI REZERVUOTI VYKDOMI                                                                              |                                   |                    |                                          |                                 |
| Fondai: Pradinukų vadovėliai (Vadovėlių fondas (neinventorinti)) (Vadovėlių fondas (inventorinti)) (Abonementas)                                                     |                                   |                    |                                          | Išdavimas                       |
|                                                                                                    |                                   |                    | Ex C                                     | Išdavimas iš lapelio            |
| Atsiėmimas nuo                                                                                                    | ID Bibliografinis įrašas          |                    |                                          | Paruošimas                      |
| Paž. Nr. Šifras Pavadinimas                                                                                                    | Darbo vietos nustatymai           | Atsiėmimo data iki | Užs. ID                                  | Grąžinimas                      |
| 616432 – Mūsų mažoji sesuo : apysaka / Antanas Vaičiulaitis. – Vilnius : Alma littera, 2002. – 126, [2] p.<br>219-4. – UDK 821.172-31                                |                                   | 2024-10-02         | 269663                                   | Laikinas grąžinimas             |
| 616432 – Maras: [romanas] / Albert Camus. – Pakart. laida. – Vilnius: "Baitų lankų" leidyba, [2022]. – 31<br>0. – UDK 821.133.1-311.1                                | Fondai / filialai                 | 2024-10-02         | 269660                                   | Termino pratesimas              |
| 616432 – Stikio karoliukų žaidimas : romanas / Hermann Hesse. – Vilnius : Alma littera, 2008. – 494, [1]<br>UDK 821.112.2-31                                         | Vadovėlių fondas (inventorinti) × | 2024-10-02         | 269657                                   |                                 |
| 616432 – Lietuva : 101 jdomiausia vieta / [Vykintas Valtkevičius, Valentinas Baltrūnas]. – Vilnius : Alma li<br>žml. – ISBN 978-609-01-4862-4. – UDK 913(474.5)(084) | Abonementas ×                     | 2024-09-06         | 247026                                   | Atmetimas                       |
| 616432 – Prijaukintoji Anglija / Andrius Užkainis. – Vilnius : "Baltų lankų" leidyba, [2010]. – 230, [2] p : Iliu<br>UDK 316.3(410.1)                                | Ŝifrai                            | 2024-09-04         | 247023                                   | Užsakymų duomenys               |
|                                                                                                    | Yra spausdintuvas                 | Rođ                | rti jrašų puslapyje 10 👻 1-5 iš 5 🤇 🗧 🗧  |                                 |
|                                                                                                    |                                   |                    | Priimti visus                            | Užsakyti                        |
|                                                                                                    | ATŠAUKTI SAUGOTI                  |                    |                                          |                                 |
|                                                                                                    |                                   |                    |                                          |                                 |
|                                                                                                    |                                   |                    |                                          |                                 |
|                                                                                                    |                                   |                    |                                          |                                 |
|                                                                                                    |                                   |                    |                                          |                                 |

## 1.2. Skaitytojų aptarnavimo lango struktūra

Skaitytojų aptarnavimas sudarytas iš dviejų elementų: dešinėje pusėje išdėstyti mygtukai skirti atlikti aptarnavimo veiksmus, pavyzdžiui išduoti ar grąžinti leidinį, o kairė lango pusė atvaizduoja su aptarnavimo veiksmais susijusią informaciją, tokią kaip skaitytojų pateikti užsakymai ar rezervuotų leidinių eilė.

Skaitytojų aptarnavimo lango dešinėje pusėje išrikiuoti aptarnavimo veiksmai, skirti aptarnauti skaitytojui:

- Išdavimas skirtas išduoti skaitytojo pateikta ir bibliotekos darbuotojo jau paruoštą užsakymą;
- *Išdavimas iš lapelio* skirtas atlikti paprastą leidinio išdavimą tada, kai leidinys nėra paruoštas pagal užsakymą;
- Paruošimas skirtas paruošti priimtą užsakymą;
- Grąžinimas skirtas inicijuoti leidinio grąžinimą;
- Laikinas grąžinimas skirtas vietoje skaitomiems leidiniams grąžinti su galimybe rezervuoti leidinį numatytam laikotarpiui;
- **Termino pratęsimas** skirtas pratęsti besibaigiančiam arba pasibaigusiam leidinio išdavimo terminui;
- Atmetimas skirtas atmesti paruoštą užsakymą nurodant priežastį, kodėl užsakymas negali būti įvykdytas. Pasirinkus atmetimo priežastį iš sąrašo skaitytojas elektroniniu paštu informuojamas apie tai, kad jo užsakymas nebus įvykdytas detalizuojant priežastį;
- Užsakymų duomenys skirtas peržiūrėti visų (ir anksčiau vykdytų) skaitytojo užsakymų duomenis;
- Užsakyti skirta pateikti užsakymą / užsakymo rezervaciją per darbuotojo sąsają.

### Aptarnavimo veiksmai

| mobis            |               |                                                                                                    | Katalogai 🗸 | Komplektavimas 🗸   | Skaitytojų aptarnavimas 🗸       | Vadovėliai 🛩    | Administravimas 🗸 🛛 Pagalba 🗸 😝 |
|------------------|---------------|----------------------------------------------------------------------------------------------------|-------------|--------------------|---------------------------------|-----------------|---------------------------------|
|                  |               |                                                                                                    |             |                    |                                 |                 |                                 |
| Fondai: Pradinul | kų vadovėliai | Vadovėlių fondas (neirventorinti) Vadovėlių fondas (inventorinti) (Abonementas)                                                                                                    |             |                    | . Yra                           | spausdintuvas 🚦 | Išdavimas                       |
|                  |               |                                                                                                    |             |                    |                                 | C C             | lšdavimas iš lapelio            |
| Atsiėmimas nuo   |               | Atsiėmimas iki 🖆 Skaitytojo pažymėji 🚥 Atsiėmimo būdas 👻 Užs. ID Bibliografinis įrašas                                                                                                    |             |                    |                                 |                 | Paruošimas                      |
| Paž. Nr.         | Šifras        | Pavadinimas Atsiėmimo būć                                                                                                    | as          | Atsiėmimo data iki | Užs. ID                         |                 | Grąžinimas                      |
| 616432           | -             | Mūsų mažoji sesuo : apysaka / Antanas Vaičiulaitis. – Viinius : Alma littera, 2002. – 126, [2] p. – (Skaitymai). – ISBN 9955-08-<br>219-4. – UDK 821.172-31                                                  |             | 2024-10-02         | 269663                          | 1               | Laikinas grąžinimas             |
| 616432           |               | Maras : [romanas] / Albert Camus. – Pakart. laida. – Vilnius : "Baltų lankų" leidyba, [2022]. – 319, [1] p. – ISBN 978-9955-23-294 Bibliotekoje 0. – UDK 921.132.1-311.1                                     |             | 2024-10-02         | 269660                          | 1               | Termino pratęsimas              |
| 616432           | -             | Stiklo karoliukų žaidimas : romanas / Hermann Hesse. – Viinius : Alma littera, 2008. – 494, [1] p. – ISBN 978-9955-24-479-0. –<br>UDK 821.112.2-31 Bibliotekoje                                              |             | 2024-10-02         | 269657                          | 1               |                                 |
| 616432           | -             | Lietuva : 101 jdomiausia vieta / [Vykintas Vatkevičius, Valentinas Baltrūnas]. – Vilnius : Alma littera, 2021. – 311, [1] p : iliustr.,<br>žml. – ISBN 978-609-01-4862-4. – UDK 913(474.5)(084) Bibliotekoje |             | 2024-09-06         | 247026                          | 1               | Atmetimas                       |
| 616432           | -             | Prijaukintoji Anglija / Andrius Užkalnis. – Vilnius : "Baltų lankų" leidyba, [2010]. – 230, [2] p : iliustr. – ISBN 978-9955-23-414-2. –<br>UDK 316-3(410.1)                                                 |             | 2024-09-04         | 247023                          | 1               | Užsakymų duomenys               |
|                  |               |                                                                                                    |             | Rot                | dyti jrašų puslapyje 10 🔟 1-5 i | i5 < >          |                                 |
|                  |               |                                                                                                    |             |                    |                                 | Priimti visus   | Užsakyti                        |

Skaitytojų aptarnavimo posistemė taip pat turi savo meniu juostą, kuri valdo kairėje pusėje atvaizduojamą informaciją. Renkantis meniu punktus galima peržiūrėti įvairią informaciją, susijusią su skaitytojų užsakymais:

- Pateikti Atvaizduoja per skaitytojo sąsają pateiktus užsakymus. Lange galima filtruoti duomenis pagal numatomą atsiėmimo datą, skaitytojo pažymėjimo numerį, pasirinktą atsiėmimo būdą, užsakymo numerį bei bibliografinį įrašą. Šiame lange galima priimti arba atmesti užsakymą. Taip pat galima išduoti leidinį jo neparuošus, atsispausdinti užsakymo lapelį, patikrinti išsiųstus skaitytojui laiškus bei peržiūrėti skaitytojo užsakymų istoriją;
- Priimti Atvaizduoja bibliotekininko jau priimtus užsakymus, kuriuos galima paruošti. Taip pat galima išduoti leidinį jo neparuošus, atmesti, atsispausdinti užsakymo lapelį, patikrinti išsiųstus skaitytojui laiškus bei peržiūrėti skaitytojo užsakymų istoriją;
- Paruošti Atvaizduoja bibliotekininko paruoštus užsakymus, kuriuos galima išduoti. Taip pat galima užsakymą atmesti, atsispausdinti užsakymo lapelį, patikrinti išsiųstus skaitytojui laiškus bei peržiūrėti skaitytojo užsakymų istoriją;
- Išduoti Atvaizduoja aptarnaujamuose fonduose šiuo metu išduotų leidinių duomenis (ieškoma pagal išdavimo datą, skaitytojo pažymėjimo nr. ir kitus parametrus), lange taip pat galima grąžinti bei pratęsti skaitymo terminą pasirinktam užsakymui;
- Atmesti Atvaizduoja per pasirinktą laikotarpį atmestų užsakymų duomenis;
- Grąžinti Atvaizduoja per pasirinktą laikotarpį grąžintų užsakymų duomenis;
- Laikinai grąžinti Atvaizduoja šiuo metu laikinai grąžintų užsakymų duomenis. Užsakymą galima grąžinti arba išduoti laikinai jį grąžinusiam skaitytojui;
- Rezervuoti Atvaizduoja šiuo metu rezervuotus užsakymus bei užsakymų vietą laukiančiųjų eilėje;
- Vadovėlių išdavimai Atvaizduoja aptarnaujamuose fonduose šiuo metu išduotų vadovėlių duomenis (ieškoma pagal išdavimo datą, skaitytojo pažymėjimo nr. ir kitus parametrus), lange taip pat galima grąžinti bei pratęsti skaitymo terminą pasirinktam užsakymui;
- *Vadovėlių užsakymas* Atvaizduoja šiuo metu fonde užsakytų vadovėlių informaciją bei užsakymo būseną. Užsakymų lange, priklausomai nuo užsakymo būsenos jį galima paruošti ar išduoti.

## مىرودە

### Aptarnavimo lango skirtukai

| mobis              |                |                                                                                                    |                                   | Katalogai 🗸        | Komplektavimas 🗸      | Skaitytojų aptarnavimas 🗸 🛛 Vadovėliai | 🗸 Administravimas 🗸 Pagalba 🗸 😝                                                                                 |
|--------------------|----------------|----------------------------------------------------------------------------------------------------|-----------------------------------|--------------------|-----------------------|----------------------------------------|----------------------------------------------------------------------------------------------------|
| PATEIKTI PRIIMTI   | PARUOŠTI       | IŠDUOTI ATMESTI ORAŽINTI LAIKINAI ORAŽINTI REZERVUOTI VYKDOMI VADOVELIŲ IŠDAVIMAI VADOVĖLIŲ UŽSARYMAS                                                                                         |                                   |                    |                       |                                        |                                                                                                    |
| Fondai: (Pradinuk, | vadovėliai) () | adovėlių fondas (neinventorinti)) (Vadovėlių fondas (inventorinti)) (Abonementas)                                                                                                    |                                   |                    |                       | 🔄 Yra spauadintuvas 🚦                  | tšdavimas                                                                                                    |
|                    | -              |                                                                                                    | th the second active local active |                    |                       | .x C                                   | Išdavimas iš lapelio                                                                                            |
| Atsièmimas nuo     | 2              | Atsilemimas iki 🕑 Salatytojo pazymojino nr. 🚥 Pasiemimo buoas 🔹 Uzis. w                                                                                                    | iologramis (rasas                 |                    |                       |                                        | Pareošimas                                                                                                    |
| Paž. Nr.           | Šifras         | Pavadinimas                                                                                                    | Atsiėmimo būdas                   | Atsiėmimo data iki | Užs. ID               |                                        | Grąžinimas                                                                                                    |
| 616432             | -              | Müsy mažoji sesuo : apysaka / Antanas Valčiulatis. – Vinius : Alma imera, 2002. – 126. (2) p. – (Skaitymai). – ISBN 9955-08-219-4. – UDK 821.172-31                                           | Bibliotekoje                      | 2024-10-02         | 269663                | 1                                      | Laikinas grąžinimas                                                                                             |
| 616432             | -              | Manas : (romanas) / Albert Cemus Pakart. laida Vinius : "Baitų lankų 'leidyba. (2022) 319, (1) p ISBN 978-4955-23-294-0 UDK 821.133.1-311.1                                                   | Bibliotekoje                      | 2024-10-02         | 269660                | 1                                      | Termino pratęsimas                                                                                              |
| 616432             | -              | Stiklo karoliukų žaidimas : romanas / Hermann Hesse. – Vilnius : Alma littera, 2008. – 494, [1] p. – ISBN 978-9935-24-479-0. – UDK 821.112.2-31                                               | Bibliotekoje                      | 2024-10-02         | 269657                | 1                                      | i de companya de la companya de la companya de la companya de la companya de la companya de la companya de la c |
| 616432             | -              | Lietuva : 101 jóbrniausia vieta / [Nykintas Valtievičius, Valentinas Baltrūnas]. – Vilnius : Alma littera, 2021. – 311, [1] p : iliustr, žml. – ISBN 978-609-01-6862-4<br>UDK 913(474-5)(084) | - Bibliotekoje                    | 2024-09-06         | 247026                | i                                      | Atmetunias                                                                                                    |
| 616432             | ~              | Prijaukintoji Anglija / Andrius Užkalnis Vilnius : Baltų lankų 'kidyba. (2010) 230. (2) p.: iliustr ISBN 978-9955-23-414-2 UDK 316.3(410.1)                                                   | Bibliotekoje                      | 2024-09-04         | 247023                |                                        | Užsakymų duomenys                                                                                               |
|                    |                |                                                                                                    |                                   |                    | Rodyti jračų puolapyj | e <u>10 +</u> 1-688 < >                |                                                                                                    |
|                    |                |                                                                                                    |                                   |                    |                       | Priimti visus                          | Užsakyti                                                                                                    |
|                    |                |                                                                                                    |                                   |                    |                       |                                        |                                                                                                    |
|                    |                |                                                                                                    |                                   |                    |                       |                                        |                                                                                                    |
|                    |                |                                                                                                    |                                   |                    |                       |                                        |                                                                                                    |
|                    |                |                                                                                                    |                                   |                    |                       |                                        |                                                                                                    |
|                    |                |                                                                                                    |                                   |                    |                       |                                        |                                                                                                    |

## 1.3. Skaitytojų aptarnavimas

Norint pradėti aptarnauti skaitytojus reikėtų pirmiausia apsibrėžti kelis galimus aptarnavimo variantus. Skaitytojui gali reikėti tik išduoti leidinius ar vadovėlius (naudojami skirtingi išdavimo langai), juos grąžinti arba skaitytojas gali būti leidinius užsisakęs internetu ir užsakymą reikia paruošti.

### 1.3.1 Leidinio išdavimas iš lapelio

Skaitytojui išduoti leidinį be išankstinio užsakymo galima pasinaudojant funkcija *Išdavimas iš lapelio*. Daugumoje skaitytojų aptarnavimo posistemės langų dešinėje pusėje yra veiksmų mygtukai, kur ir galima rasti šią funkciją.

### Išdavimas iš lapelio

| mobis                                |                                                                                                    |                  | Katalogai 🗸 🛛      | Komplektavimas 🗸       | Skaitytojų aptarnavimas 🗸 🛛 Vadovėl | iai 🗸 Administravimas 🗸 Pagalba 🗸 😝 |
|--------------------------------------|----------------------------------------------------------------------------------------------------|------------------|--------------------|------------------------|-------------------------------------|-------------------------------------|
| PATEIKTI PRIIMTI PARUOŠTI IŠO        |                                                                                                    |                  |                    |                        |                                     |                                     |
| Fondai: (Pradinukų vadovėliai) (Vadi | ovėlų fondas (neinventorinti)) (Vadovėlų fondas (inventorinti)) (Abonementas)                                                                                                    |                  |                    |                        | Yraspauedintuvas                    | tšdavimas                           |
|                                      | 81 Sisherio rahmelina M                                                                                                    |                  |                    | ⊡ C                    | Išdavimas iš lapelio                |                                     |
| Atsiemimas nuo 🖸                     | talènima ài 🗉 Canno Canna Canna C | er Manuel Franke |                    |                        |                                     | Paruošimas                          |
| Paž. Nr. Šifras                      | Pavadinimas                                                                                                    | Atsiėmimo būdas  | Atsiėmimo data iki | Užs. ID                |                                     | Grąžinimas                          |
| 010432 -                             | Müsy mažoji sesuo : apysaka / Antanas Valčiularis. – Viinius : Aima littera, 2002. – 126, (2) p. – (Skahymai). – ISBN 995568-219-4. – UDK 821.172-31                                                                                                    | Bibliotekoje     | 2024-10-02         | 209003                 | 1                                   | Laikinas grąžinimas                 |
| 616432 -                             | Mares : Jomanes) / Albert Camus Pakart. Jeida Vinius : "Bahų lankų" leidyba, (2022) 319, [1] p 158N 978-9955-23-294-0 UDK 821.133.1-311.1                                                                                                    | Bibliotekoje     | 2024-10-02         | 269660                 | 1                                   | Termino pratęsimas                  |
| 616432 -                             | Stiklo karoliukų žaidimas : romanas / Hermann Hesse Vilnius : Alma littera, 2008 494, (1) p ISBN 978-9955-24-479-0 UDK 821,112.2-31                                                                                                    | Bibliotekoje     | 2024-10-02         | 269657                 | 1                                   |                                     |
| 616432 -                             | Lietuva : 101 jdomiausia vieta / (Vykintas Valtkevičius, Valentinas Baltrūnas). – Vilnius : Alma littera, 2021. – 311, (1) p : iliustr, žml. – ISBN 978-609-01-4862-4. – UDK 913(474.5)(084)                                                                                                    | Bibliotekoje     | 2024-09-06         | 247026                 | 1                                   | Atmetimas                           |
| 616432 -                             | Prijaukintoji Anglija / Andrius Užkalnis. – Viinius : "Baltų lankų" leidyba, (2010). – 230. (2) p : iliustr. – ISBN 978-9955-23-414-2. – UDK 316.3(410.1)                                                                                                    | Bibliotekoje     | 2024-09-04         | 247023                 | 1                                   | Užsakymų duomenys                   |
|                                      |                                                                                                    |                  |                    | Rodyti jesłą postapyje | e <u>10 -</u> 1-585 < >             |                                     |
|                                      |                                                                                                    |                  |                    |                        | Priimti visus                       | Užsakyti                            |

Paspaudus mygtuką atidaromas išdavimo langas, kur pirmiausia reikia įvesti skaitytojo pažymėjimo numerį arba pasirinkti skaitytoją, kuriam leidinys bus išduodamas.

### Skaitytojo pasirinkimas

| mobis             |                 |                                                                                               | Testavimo aplinka         |                       | Katalogai 🗸        | Komplektavimas 🗸       | Skaitytojų aptarnavimas 🗸 | Vadovėliai - | <ul> <li>Administravimas -</li> </ul> | Pagalba 🗸 \varTheta |
|-------------------|-----------------|-----------------------------------------------------------------------------------------------|---------------------------|-----------------------|--------------------|------------------------|---------------------------|--------------|---------------------------------------|---------------------|
| PATEIKTI PRIMT    |                 |                                                                                               |                           |                       |                    |                        |                           |              |                                       |                     |
| Fondai: (Pradinul | ų vadovėliai) 🕧 | /adovėlių fondas (neinventorinti)) (Vadovėlių fondas (inventorinti)) (Abon                    | ementas)                  |                       |                    |                        |                           | :            | Išdavimas                             |                     |
|                   |                 |                                                                                               |                           |                       |                    |                        | D (                       |              | lšdavimas iš lapeli                   | 6                   |
| Atsiémimas nuo    |                 | Atsiėmimas iki 🖸 Skaltytojo pažymėjimo Nr. 🚥                                                  | Atsiemimo būdas • Užs. ID | Bibliografinia jrašas |                    |                        |                           |              | Paruošimas                            |                     |
| Paž. Nr.          | Šifras          | Pavadinimas                                                                                   |                           | Atsiémimo būdas       | Atsiėmimo data iki | Užs. ID                |                           | 1C           | Grąžinimas                            |                     |
| 616432            | -               | Mūsų mažoji sesuo : apysaka / Antanas Vaičiulaitis. – Vilnius : Aknu                          | lēdavimas iš lanelio      |                       |                    | 269663                 | :                         |              | Laikinas grąžinima                    | is and              |
| 616432            | -               | Maras : (romanas) / Albert Camus Pakart. Iaida Vilnius : "Baltų                               | isuaviitas is tapeito     |                       |                    | 269660                 | 1                         |              | Termino pratęsima                     | s                   |
| 616432            |                 | Stiklo karoliukų žaidimas : romanas / Hermann Hesse. – Vilnius : Al                           | Užsakovas<br>Skaitytojas  |                       |                    | 269657                 | :                         |              | Atmetimas                             | _                   |
| 616432            | -               | Lietuva : 101 įdomiausia vieta / įVykintas Vaitkevičius, Valentinas Bi<br>UDK 913(474.5)(084) | Skalonsis patymėjimo Nr.  |                       |                    | 247026                 | 1                         |              |                                       | _                   |
| 616432            | -               | Prijaukintoji Anglija / Andrius Užkalnis. – Vilnius : "Baltų lankų" leidy                     | 1                         |                       |                    | 247023                 | 1                         |              | Užsakymų duomeny                      | <sup>13</sup>       |
|                   |                 |                                                                                               |                           |                       |                    | Rodyti jratkę puskapyj | 10 v 1-585 ( )            |              | Užsakuti                              | _                   |
|                   |                 |                                                                                               |                           |                       |                    |                        | Priimti visus             |              |                                       | _                   |
|                   |                 |                                                                                               |                           |                       |                    |                        |                           |              |                                       |                     |
|                   |                 |                                                                                               |                           |                       |                    |                        |                           |              |                                       |                     |
|                   |                 |                                                                                               |                           |                       |                    |                        |                           |              |                                       |                     |
|                   |                 |                                                                                               |                           |                       |                    |                        |                           |              |                                       |                     |
|                   |                 |                                                                                               |                           |                       |                    |                        |                           |              |                                       |                     |
|                   |                 |                                                                                               |                           |                       | Atšaukti Išduoti   |                        |                           |              |                                       |                     |
|                   |                 |                                                                                               |                           |                       |                    |                        |                           |              |                                       |                     |
|                   |                 |                                                                                               |                           |                       |                    |                        |                           |              |                                       |                     |
|                   |                 |                                                                                               |                           |                       |                    |                        |                           |              |                                       |                     |
|                   |                 |                                                                                               |                           |                       |                    |                        |                           |              |                                       |                     |
|                   |                 |                                                                                               |                           |                       |                    |                        |                           |              |                                       |                     |
|                   |                 |                                                                                               |                           |                       |                    |                        |                           |              |                                       |                     |

Pasirinkus skaitytoją toliau skenuojamas egzempliorius, kurį norima išduoti arba ranka suvedamas inventorinis numeris ir spaudžiamas paieškos mygtukas (padidinamojo stiklo ikonėlė). Paspaudus + ženklą galima pridėti daugiau egzempliorių, kurie bus išduoti tam pačiam skaitytojui.

BĮ pasirinkimas

| mobis            |             |                                                                                               | Testavimo aplinka                      | Katalogai 🗸 🛛 🖌       | Complektavimas 🛩   | Skaitytojų aptarnavimas 🗸 🛛 Va | dovėliai 🗸          |    | Pagalba ~       |       |   |
|------------------|-------------|-----------------------------------------------------------------------------------------------|----------------------------------------|-----------------------|--------------------|--------------------------------|---------------------|----|-----------------|-------|---|
| PATEIKTI PRIIMTI |             |                                                                                               |                                        |                       |                    |                                |                     |    |                 |       |   |
| Fondai: Prednuky | vadovėliai) | (Vadovėlių fondas (neinventorinti)) (Vadovėlių fondas (inventorinti)) (Abor                   | iementas)                              |                       |                    |                                | Vra spauadirtuvaa 🚦 |    | tšdavimas       |       |   |
|                  |             |                                                                                               |                                        |                       |                    |                                | S X                 |    | tšdavimas iš ta | selio |   |
| Atslémimas nuo   |             | Atsiėmimas iki                                                                                | Atsiemimo būdas + Užs. ID              | Bibliografinis įrašas |                    |                                |                     |    | Paruošima       |       |   |
| Paž. Nr.         | Šifras      | Pavadinimas                                                                                   |                                        | Atsiėmimo būdas       | Atsiemimo data iki | Užs. ID                        |                     |    | Grąžinimas      |       |   |
| 616432           | -           | Mūsų mažoji sesuo : apysaka / Antanas Vaičiulaitis. – Vilnius : Alm                           | Išdavimas iš lapelio                   | 100 million (1990)    |                    | 269863                         | :                   |    | Laikinas grąžin | imas  |   |
| 616432           | -           | Maras : (romanas) / Albert Camus Pakart. Iaida Vitrius : "Balt,                               | n                                      |                       |                    | 269660                         | :                   |    | Termino pratęs  | mas   |   |
| 616432           | -           | Stiklo karoliukų žaidimas : romanas / Hermann Hesse. – Vilnius : A                            | Užsakovas<br>Skaitytojas               |                       |                    | 269657                         | 1                   |    | Atmetimas       |       | ā |
| 616432           | -           | Lietuva : 101 jótomiausia vieta / (Vykintas Vaitkevičius, Valentinas B<br>UDK 913(474.5)(084) | Skalensojo patymejimo Nr.              |                       |                    | 247026                         | 1                   | ┣━ |                 |       |   |
| 616432           | ~           | Prijaukintoji Anglija / Andrius Užkalnis. – Vilnius : "Baltų lankų" leid                      | Marcelijus Martinaitis (Grupė: Suaugę) | 200                   |                    | 247023                         | :                   |    | Užsakymų duon   | eays) |   |
|                  |             |                                                                                               | Brūkšninis kodas III Egzemplioriaus i  | inventorinis nu       |                    | Rodyti jrašų puslagyj          | 10 - 1-586 < >      |    | Užsakyti        |       |   |
|                  |             |                                                                                               |                                        |                       |                    |                                | Priimti visus       |    |                 |       |   |
|                  |             |                                                                                               | Brūkšninis kodas III Egzemplioriaus i  | inventorinis nu 🛞 🗙   |                    |                                |                     |    |                 |       |   |
|                  |             |                                                                                               |                                        |                       |                    |                                |                     |    |                 |       |   |
|                  |             |                                                                                               | Brūkšninis kodas III Egzemplioriaus i  | inventorinis nu       |                    |                                |                     |    |                 |       |   |
|                  |             |                                                                                               |                                        |                       | (+                 |                                |                     |    |                 |       |   |
|                  |             |                                                                                               |                                        |                       | Atšaukti (liduoti  |                                |                     |    |                 |       |   |
|                  |             |                                                                                               |                                        |                       |                    |                                |                     |    |                 |       |   |
|                  |             |                                                                                               |                                        |                       |                    |                                |                     |    |                 |       |   |
|                  |             |                                                                                               |                                        |                       |                    |                                |                     |    |                 |       |   |
|                  |             |                                                                                               |                                        |                       |                    |                                |                     |    |                 |       |   |
|                  |             |                                                                                               |                                        |                       |                    |                                |                     |    |                 |       |   |
|                  |             |                                                                                               |                                        |                       |                    |                                |                     |    |                 |       |   |
|                  |             |                                                                                               |                                        |                       |                    |                                |                     |    |                 |       |   |
|                  |             |                                                                                               |                                        |                       |                    |                                |                     |    |                 |       |   |

Jeigu egzempliorius laisvas ir jį išduoti galima, tuomet lange atvaizduojama bibliografinio įrašo informacija bei galima rinktis išdavimą **Į namus** arba **Skaitoma bibliotekoje**, automatiškai parenkama data, iki kurios išduodama (ją galima redaguoti) ir, jeigu biblioteka turi alternatyvių variantų, reikėtų pasirinkti atsiėmimo būdą.

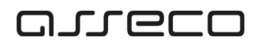

### Išdavimo iš lapelio forma

| mobis                  |                                                                                                    | Testavimo aplinka                                                                                                    | Katalogai 🗸                                     | Komplektavimas 🗸   | Skaitytojų aptarnavimas 🗸 🛛 V | adovėliai ~                           |                  | Pagalba 🗸 \varTheta |      |   |  |  |  |  |
|------------------------|----------------------------------------------------------------------------------------------------|----------------------------------------------------------------------------------------------------|-------------------------------------------------|--------------------|-------------------------------|---------------------------------------|------------------|---------------------|------|---|--|--|--|--|
| PATEIKTI PROMTI P      | nen enen enen inter staten eisten unsulation arzenen versteriliseven versteriliseven versteriliseven           |                                                                                                    |                                                 |                    |                               |                                       |                  |                     |      |   |  |  |  |  |
| Fondai: (Pradinukų var | dovėliai (Vadovėlių fondas (neinventorinti)) (Vadovėlių fondas (inventorinti)) (Ab                             | xnementas)                                                                                                    |                                                 |                    |                               | (Yra spauedimuvaa)                    |                  | Išdavimas           |      | J |  |  |  |  |
|                        |                                                                                                    |                                                                                                    |                                                 |                    |                               | C C                                   |                  | lšdavimas iš lap    | elio | I |  |  |  |  |
| Atalémimas nuo         | Atsiėmimas iki     Skaitytojo pažymėjimo Nr                                                                    | Atsiemimo būdas * Uža. ID                                                                                                    | Bibliografinis įrašas                           |                    |                               |                                       |                  | Paruošimas          |      | I |  |  |  |  |
| Paž. Nr.               | Šifras Pavadinimas                                                                                             |                                                                                                    | Atsiemimo būdas                                 | Atsiėmimo data iki | Užs. ID                       |                                       |                  | Grąžinimas          |      | J |  |  |  |  |
| 616432                 | - Mūsų mažoji sesuo : apysaka / Antanas Valdiulaitis Vilnius : Al                                              | ni<br>Ičdavimas ič lanalio                                                                                                    |                                                 | 269663             | 1                             |                                       | Laikinas grąžini | nas                 | I    |   |  |  |  |  |
| 616432                 | - Maras : (romanas) / Albert Camus Pakart. Iaida Vilvius : "Ba                                                 |                                                                                                    |                                                 |                    | 269660                        | :                                     |                  | Termino pratęsi     | mas  | i |  |  |  |  |
| 616432                 | - Stiklo karoliukų žaidimas : romanas / Hermann Hesse Vilnius :                                                | Air Užsakovas                                                                                                    |                                                 |                    | 269657                        | :                                     |                  | Atmatimar           |      | 1 |  |  |  |  |
| 616432                 | <ul> <li>Lietuva : 101 jdomiausia vieta / [Vykintas Valkevičius, Valentinas<br/>UDK 913(474.5)(084)</li> </ul> | Ba (Białystio pałymėjimo hr.                                                                                                    |                                                 |                    | 247026                        | :                                     |                  |                     |      | 1 |  |  |  |  |
| 616432                 | - Prijaukintoji Anglija / Andrius Užkalnis Vilnius : "Baltų lankų" le                                          | dyt<br>Marcelijus Martinaitis (Grupė: Suaugę)                                                                                                    |                                                 |                    | 247023                        | :                                     |                  | Užsakymų duomi      | mys  | ł |  |  |  |  |
|                        |                                                                                                    | III) Updationa kasia<br>III) Updationa kasia<br>Pena Boxani jomanal/durater Flabert – Vilna: Vaga 2021 –<br>- 509 7395-1020128 – UDX 42021 –<br>- 509 7395-1020128 – UDX 42021 –<br>Statismine bidas:<br>Internet Respublika, Wina, Zenya 2 14 | (kakunak<br>∰ jomus ) Batemabblookge<br>414,[]p | (Honora T          | + )                           | e <u>e</u> - 1-155 ( )<br>Fridad viax |                  | Glashyti            |      |   |  |  |  |  |

Sutikrinus informaciją, jeigu sąlygos tinkamos, spaudžiamas mygtukas *Išduoti*. Langas užsidaro ir ekrano apačioje parodomas pranešimas *Funkcija sėkmingai atlikta*. Išduoto užsakymo duomenis galima iš karto pamatyti meniu skiltyje *Išduoti*. Šiame lange galite matyti visus šiuo metu aptarnaujamuose fonduose išduotus dokumentus, jie yra filtruojami pagal išdavimo datą (ištrynus datą rodomi visi), skaitytojo pažymėjimo numerį, atsiėmimo būdą, specialius požymius (Vėluojami grąžinti, Nepavyko išsiųsti pranešimų), užsakymo ID, bibliografinį įrašą bei egzemplioriaus inventorinį numerį. Taip pat prie kiekvieno išduoto užsakymo galima rinktis veiksmus (trys taškai), kuriuos norima atlikti su užsakymu. Užsakymą galima grąžinti arba laikinai grąžinti, pratęsti skaitymo terminą, atspausdinti užsakymo lapelį, peržiūrėti visus skaitytojo užsakymus bei skaitytojui išsiųstus pranešimus.

#### Išduoti dokumentai

| mobis                |                          |                       |                                                                                                    |           |                     |                 | Katalogai 🗸 | Komplektavimas 🗸        | Skaitytojų aptarnavima: | ~ Vadovėli | ai 🗸 Administra | wimas 🗸        | Pagalba 🗸 \varTheta |
|----------------------|--------------------------|-----------------------|----------------------------------------------------------------------------------------------------|-----------|---------------------|-----------------|-------------|-------------------------|-------------------------|------------|-----------------|----------------|---------------------|
|                      | PARUOŠTI <b>IŠDUOTI</b>  |                       |                                                                                                    |           |                     |                 |             |                         |                         |            |                 |                |                     |
| Fondai: (Pradinukų v | adovėliai) (Vadovėlių fo | ndas (neinventorinti) | (Vadovelių fondas (inventorinti)) Abonementas                                                                                            |           |                     |                 |             |                         | Yra spaued              | novas 1    |                 | Išdavimas      |                     |
| C Source nuo         |                          |                       |                                                                                                    |           |                     |                 |             |                         |                         | x C        | lšda            | vimas iš lapel | io .                |
| 2024-11-25           | E léduota ik             | , 🖸                   | Skaitytojo pažymėjimo Nr. ••• Atsiėmimo būdas • Požymis                                                                                  | * U2s. ID | Biblio              | grafinis įrašas |             |                         | Inventorinis Nr.        | I          |                 | Paruošimas     |                     |
| Paž. Nr.             | Šifras                   | Ins. Nr.              | Pavadinimas                                                                                                    | Išsinešti | Išduota             | Išduota Iki     | Užs. ID     | Pratęsimų<br>skaičius   |                         |            |                 | Grąžinimas     |                     |
| 2                    | -                        | 9997                  | Ponia Bovari / 0. Floberas. – Vilnius : Valstybinė grožinės literatūros leidykla, 1958. – 411 p. – UDK 821.133.1-31                      | Galima    | 2024-11-25 14:34:35 | 2024-12-25      | 269726      |                         |                         |            | Laik            | inas grąžinim  | as                  |
| 2                    | -                        | 9995                  | Poria Bovari (formanas) / Gustave Flaubert, - Vilnius : Vaga, 2021, - 414, [1] p (SBN 978-5-415-02612-8, - UDK<br>821.133.1-31           | Galima    | 2024-11-25 14:33:35 | 2024-12-25      | 269722      |                         |                         | 🖄 Grąžir   | ni              | ino pratęsim   | as .                |
| 000102               | -                        | 9878                  | Agnesé Gréj, romanas / Anne Bronté, - Patais, leid, - Vânius : Ahna Ittere, 2011 200, (0) p 1981: 978-9955-09<br>981-1 UDK 821.111-312.6 | Galima    | 2024-11-25 10:36:43 | 2024-12-25      | 246063      |                         |                         | 🗸 Lakin    | al grąžinti     | Atmetimas      |                     |
|                      |                          |                       |                                                                                                    |           |                     |                 |             | Rodyti jralių puslapyje | 10                      | C O Prates | iti terminą     |                |                     |
|                      |                          |                       |                                                                                                    |           |                     |                 |             |                         |                         | Spaus      | dinti lapelj    | kymų duomen    | 975 -               |
|                      |                          |                       |                                                                                                    |           |                     |                 |             |                         |                         | Q Skalty   | tojo užsakymai  |                |                     |
|                      |                          |                       |                                                                                                    |           |                     |                 |             |                         |                         | SS listing | ti manafimai    | Užsakyti       |                     |

### 1.3.2 Darbas su užsakytu leidiniu

Jeigu skaitytojas pateikia leidinio užsakymą internetu per savo prieigą prie el. katalogo, užsakymas atkeliauja į skaitytojų aptarnavimo posistemės langą skiltyje **Pateikti**. Pateiktą užsakymą bibliotekos darbuotojas veiksmų mygtuko (trys taškai) pagalba gali priimti, tuomet užsakymas nukeliaus į lango dalį **Priimti** ir jį bus galima paruošti priskiriant konkretų egzempliorių. Galima priimti ir visus pateiktus užsakymus iš karto, tereikia paspausti po lentele esantį mygtuką **Priimti visus**.

### Langas Pateikti

| mobis                 |                                                                                                    | Testavimo aplinka                                                                                      |                       | Katalogai ~        | Komplektavimas 🗸  Ska      | sitytojų aptarnavimas 🗸 | Vadovėliai ~      | Administravimas 🗸 Pagal | alba v 🛛 😝 |
|-----------------------|----------------------------------------------------------------------------------------------------|----------------------------------------------------------------------------------------------------|-----------------------|--------------------|----------------------------|-------------------------|-------------------|-------------------------|------------|
| PATEIKTI PRIIMTI P    |                                                                                                    |                                                                                                    |                       |                    |                            |                         |                   |                         |            |
| Fondai: (Pradinukų va | dovėliai) (Vadovėlių fondas (neinventorinti)) (Vadovėlių fondas (inventorinti)) (                         | Abonementas                                                                                            |                       |                    |                            | 🗌 Yra spauadintuva      |                   | Edavimas                |            |
|                       |                                                                                                    |                                                                                                    |                       |                    |                            | ί <b>x</b>              | c 📃               | Išdavimas iš tapelio    |            |
| Atsiemimas nuo        | Atslėmimas iki 🖆 Skaitytojo pažymėjimo Nr. 🚥                                                              | Atsiemimo būdas • Užs. ID                                                                              | Bibliografinis įrašas |                    |                            |                         |                   | Paruošimas              |            |
| Paž. Nr.              | Šifras Pavadinimas                                                                                        |                                                                                                    | Atsiėmimo būdas       | Atsiemimo data iki | Užs. ID                    |                         |                   | Grąžinimas              |            |
| 616432                | – Mūsų mažoji sesuo : apysaka / Antanas Vaičiulaitis. – Vilniu                                            | s: Alma littera, 2002 126, (2) p (Skaltymal) ISBN 9955-08-219-4 UDK 821.172-31                         | Bibliotekoje          | 2024-10-02         | 269663                     |                         | ]                 | Laikinas grąžinimas     |            |
| 616432                | - Maras : [romanas] / Albert Camus Pakart. Iaida Vilnius                                                  | Baby lanky" leidyba, (2022). – 319, [1] p. – ISBN 978-9955-23-294-0. – UDK 821.133.1-311.1             | Bibliotekoje          | 2024-10-02         | 269660                     |                         | Priimti           | nino pratęsimas         |            |
| 616432                | - Stiklo karoliukų žaidimas : romanas / Hermann Hesse Vilo                                                | ius : Alma littera, 2008. – 494, [1] p. – ISBN 978-9955-24-479-0. – UDK 821.112.2-31                   | Bibliotekoje          | 2024-10-02         | 269657                     |                         | 🖨 Spausdinti laj  | pelį                    | _          |
| 616432                | <ul> <li>Lietuva i 101 jdemiausia vieta / (Vykintas Valdevičius, Valen<br/>UDK 913(474.5)(084)</li> </ul> | inas Baltrānas). – Vilnius : Alma littera, 2021. – 311, [1] p : iliustr, šml. – 108N 978 609 01 4862 4 | 4. – Bibliotekoje     | 2024-09-06         | 247026                     |                         | 18duoti neruo     | Atmetimas               |            |
| 616432                | - Prijaukintoji Anglija / Andrius Užkalnis Vilnius : "Baltų lank                                          | q' leidyba, [2010] 230, [2] p : iliustr ISBN 978-9955-23-414-2 UDK 316.3(410.1)                        | Bibliotekoje          | 2024-09-04         | 247023                     |                         | Atmesti           | kymų duomenys           |            |
|                       |                                                                                                    |                                                                                                    |                       |                    | Rodyti jrašlų puslapyje 10 | <u>↓</u> 1-518.5 <      | Q. Skaitytojo uži | sakymai                 |            |
|                       |                                                                                                    |                                                                                                    |                       |                    |                            | Priimti vi              | 📓 lésiyəti prane  | Užsakyti<br>jõimai      |            |
|                       |                                                                                                    |                                                                                                    |                       |                    |                            |                         |                   |                         |            |
|                       |                                                                                                    |                                                                                                    |                       |                    |                            |                         |                   |                         |            |
|                       |                                                                                                    |                                                                                                    |                       |                    |                            |                         |                   |                         |            |

Pasirinkus mygtuką **Išduoti neruoštą** galima išduoti atitinkamą užsakymą be paruošimo. Atveriamas išdavimo langas, kur nuskenuojamas brūkšninis kodas arba įrašomas egzemplioriaus inventorinis numeris ir iš užsakymo automatiškai įrašomi skaitytojo duomenys, belieka leidinį **Išduoti**.

### Išduoti neruoštą užsakymą

| mobis                  |                   |                                              |                                                   | Testav                                                               | vimo aplinka                                                                                                    | ÌI                                    |                  |                              | ĸ                                              | atalogai 🗸 | Komplektavimas 🗸 | Skaitytojų aptarnavimas 🗸 | Vadovėliai 🗸 | Administravimas 🗸              | Pagalba 🗸 | θ |
|------------------------|-------------------|----------------------------------------------|---------------------------------------------------|----------------------------------------------------------------------|----------------------------------------------------------------------------------------------------|---------------------------------------|------------------|------------------------------|------------------------------------------------|------------|------------------|---------------------------|--------------|--------------------------------|-----------|---|
| PATEIKTI PRIIMTI P     |                   |                                              |                                                   |                                                                      |                                                                                                    |                                       |                  |                              |                                                |            |                  |                           |              |                                |           |   |
| Fondai: (Predinukų vai | doveliai) (Vadove | ėlių fondas (neinventorinti))                | Vadovėlių fondas (inventorinti))                  | Abonementas                                                          |                                                                                                    |                                       |                  |                              |                                                |            |                  |                           |              | Iždavimas                      |           |   |
| Atsiemimas nuo         | Atali             | iemimas iki 🖸                                | Skaitytojo pažymėjimo Nr                          | Atalémimo būda                                                       | as •                                                                                                    | Užs. ID                               | Bibliogra        | feria jesšas                 |                                                |            |                  | í x                       | °            | lšdavimas iš lag<br>Paruožimas | etio      |   |
| Paž. Nr.               | Šifras            | Pavadinimas                                  |                                                   |                                                                      |                                                                                                    |                                       | 9                | Atsiemimo būdas              | Atsiémimo                                      | data iki   | Užs. 10          |                           |              | Grąžinimas                     |           |   |
| 616432                 | -                 | Mūsų mažoji sesuo :                          | apysaka / Antanas Vaičiulaitis Vilnius            | : Alma littera, 2002. – 12                                           | 26, (2) p. – (Skaitymai). – t                                                                                                    | SBN 9955-08-219-4 - UDK 821.172-3     | 1                | Bibliotekoje                 | 2024-10-02                                     |            | 269663           |                           |              | Laikinas grąžini               | mas       |   |
| 616432                 | -                 | Maras : (romanas) / A                        | Albert Carnus Pakart, laida Vilnius : ,           | "Baltų lankų" leidyna 1707                                           | 011 - 310 111a - ISBN 01                                                                                                    | 78.0055.78.764.A - I INK \$71.193.1.5 | 11.1             | Rhisteksie                   | 2024.18,02                                     |            | 269660           |                           |              | Termino pratęs                 | mas       |   |
| 616432                 | -                 | Stiklo karoliukų žaidi                       | mas : romanas / Hermann Hesse. – Vilniu           | us : Alma littera, 2                                                 | uuunua                                                                                                    |                                       |                  |                              |                                                |            | 269657           |                           |              | Atmetimat                      |           |   |
| 616432                 | -                 | Lietuva : 101 įdomiau<br>UDK 913(474.5)(084) | usia vieta / [Vykintas Valtkevičius, Valenti<br>) | nas Baltrúnas)                                                       | šrūkšninis kodas                                                                                                    |                                       | 111              | 9980                         |                                                | ٩          | 247026           |                           |              |                                |           |   |
| 816482                 |                   | Pigualangi Angia /                           | Andrius Ublanne – Vinnes Tiller, lanky            | (1999-6, 2016)<br>64, 64,<br>74, 74, 74, 74, 74, 74, 74, 74, 74, 74, | Klo kacilulų žadimas<br>Antopias<br>Varginas Sakorių (Kurd. S.<br>Varginas Sakorių (Kurd. S.<br>Jamas S. Sakoti<br>2) Jamas S. Sakoti<br>2022/12/23 | : comans / Hemann Hesse - \           | tinus : Alma lit | tera, 2008. – 494. [1] ji. – | 150N 175-995-24-479-0 - UCK 22<br>Atlank0 tide | nti        | 24003            | r <u> </u>                |              | Užakyną dese                   | eays      |   |

Jeigu dėl tam tikrų priežasčių užsakymo paruošti nepavyksta, jį galima *Atmesti* nurodant priežastį. Tuomet skaitytojas bus informuotas el. laišku, kad jo užsakymas neįvykdytas dėl nurodytos priežasties, pavyzdžiui knygos nepavyko rasti arba skaitytojas per ilgai neatvyko užsakymo atsiimti. Užsakymo atmetimo priežastys:

Aptarnavimas negalimas dėl techninių priežasčių dokumentų saugykloje;

- Jau esate užsisakęs šį dokumentą;
- Jums išduotas to paties pavadinimo, bet kito leidimo dokumentas;
- Knygos karantine;
- Leidinys blogos fizinės būklės;
- Leidinys tvarkomas;
- Neatvyko atsiimti;

- Nerasta vietoje;
- Pasibaigė rezervacijos terminas;
- Paskutinis egzempliorius;
- Periodinis leidinys paruoštas išduoti;
- Skaitytojas dokumento atsisakė.

Užsakymo atmetimas

| mobis                       | Testavimo aplinka Katalogai v                                                                                                    | Komplektavimas 🗸   | Skaitytojų aptarnavimas 🗸 Vadovi  | ėliai 🗸 Administravimas 🗸 Pagalba 🗸 😝 |
|-----------------------------|----------------------------------------------------------------------------------------------------|--------------------|-----------------------------------|---------------------------------------|
| РАТЕІКТІ РЯЛІМТІ РАВИОЗ     |                                                                                                    |                    |                                   |                                       |
| Fondai: Pradinukų vadovėlia | (Vadovelių fondas (neinventorinti) (Vadovelių fondas (inventorinti)) (Aborementas)                                                                                                    |                    | Via spavedetavas 🚦                | Išdavimas                             |
|                             |                                                                                                    |                    | C C                               | Išdavimas iš tapelio                  |
| Atsiémimas nuo 🖻            | Asiemimas ki                                                                                                    |                    |                                   | Paruošimas                            |
| Paž. Nr. Šifra              | Paradnimas Atsiémimo būdas Atsiémimo data iki                                                                                                    | Užs. ID            |                                   | Grąžinimas                            |
| 616432 -                    | Mūsų mažoji sesuo : apysaka / Artanas Valbulatis. – Vinius : Alma (Itara, 2002. – 128, [2] p. – (Skatymai). – ISBN 995568-2194. – UDK 821.172-31 Bioloskoja 2024-1042                                                                                                    | 269663             | :                                 | Laikinas grąžinimas                   |
| 616432 -                    | Mares : (pomenes) / Albert Camus Pakart. lada Vilnius : Bahy lanky 'ledgos. (2022) 319, (1) p 1580 978-995522-294-0 UDK 821.132.1.311.1 Bioloskoje 2024-10-02                                                                                                    | 269660             | I                                 | Termino pratęsimas                    |
| 616432 -                    | Stiklo karoliukų žaidmas : romanas / Hermann Hesse, – Vilnius : Alma itmere, 2008. – 494. [1] p. – ISBN 978-9955-26-479-0. – UDK 827.112.2.31 Biblionekoje 2026-16-02                                                                                                    | 269657             | E                                 |                                       |
| 616432 -                    | Lietuva: 101 joomausia viraa / Bykintas Valsevičius, Valentinas Bahtūnas). – Vilnus: Atma litera; 2021. – 311. (1) p.: Austr., žml. – ISBN 978-609-01-4862-4. – Bibliotekioje 202.609-06<br>UDK 973.(272.5)(884)                                                                                                    | 247026             | :                                 | Atmetimas                             |
| 616432 -                    | Prijaulintoj Anglija / Anglija / Anglija - Vlinius : Baltų lankų fieldyba, (2010) Atmetimas                                                                                                    | 247023             | :                                 | Užsakymų duomenys                     |
|                             | Bolic La Colluit Ja Satores - Tomas / Hermann Hesse - Vinus : Ama littera, 2008 - 494, [1], a - ISBN 978-995-54-479-0 - LOK 621.1122.331<br>Phylometry Diversity - Vinus : Ama littera, 2008 - 494, [1], a - ISBN 978-995-54-479-0 - LOK 621.1122.331<br>Phylometry Bolic - Vinus : Ama littera, 2008 - 494, [1], a - ISBN 978-995-54-479-0 - LOK 621.1122.331<br>Phylometry Bolic - Vinus : Ama littera, 2008 - 494, [1], a - ISBN 978-995-54-479-0 - LOK 621.1122.331<br>Phylometry Bolic - Vinus : Ama littera, 2008 - 494, [1], a - ISBN 978-995-54-479-0 - LOK 621.1122.331<br>Phylometry Bolic - Vinus : Ama littera, 2008 - 494, [1], a - ISBN 978-995-54-479-0 - LOK 621.1122.331<br>Phylometry Bolic - Vinus : Ama littera, 2008 - 494, [1], a - ISBN 978-995-54-479-0 - LOK 621.1122.331<br>Phylometry Bolic - Vinus : Ama littera, 2008 - 494, [1], a - ISBN 978-995-54-479-0 - LOK 621.1122.331<br>Phylometry Bolic - Vinus : Ama littera, 2008 - 494, [1], a - ISBN 978-995-54-479-0 - LOK 621.1122.331<br>Phylometry Bolic - Vinus : Ama littera, 2008 - 494, [1], a - ISBN 978-995-64-790-0 - LOK 621.1122.331<br>Phylometry Bolic - Vinus : Ama littera, 2008 - 494, [1], a - ISBN 978-995-64-790-0 - LOK 621.1122.331<br>Phylometry Bolic - Vinus : Ama littera, 2008 - 494, [1], a - ISBN 978-995-64-790-0 - LOK 621.1122.331<br>Phylometry Bolic - Vinus : Ama littera, 2008 - 494, [1], a - ISBN 978-995-64-790-0 - LOK 621.1122.331<br>Phylometry Bolic - Vinus : Ama littera, 2008 - 494, [1], a - ISBN 978-995-64-790-0 - LOK 621.1122.331<br>Phylometry Bolic - Vinus : Ama littera, 2008 - 494, [1], a - ISBN 978-995-64-790-0 - 2008 - 2008 | Rodyst jedle pocho | pr 131+5 #8 C > ><br>Primit vises | Užtalyti                              |
|                             |                                                                                                    |                    |                                   |                                       |

Taip pat lange **Pateikti** galima atsispausdinti pasirinkto užsakymo lapelį, peržiūrėti skaitytojo užsakymus bei skaitytojui išsiųstus pranešimus.

Jeigu pateiktas užsakymas bus bibliotekos darbuotojo priimtas, jis iš skilties **Pateikti** nukeliaus į skiltį **Priimti**. Ši skiltis veikia kaip sąrašas leidinių, kuriuos reikia paruošti atsiėmimui. Radus reikiamus dokumentus bibliotekoje galima prie įrašo rinktis veiksmų mygtuką (trys taškai) ir užsakymą **Paruošti atsiėmimui**.

#### Priimti užsakymai

| mobis                     |                 |                               | Testavim                                                                                                    | io aplinka                       |                               | Katalogai ~           | Komplektavimas 🗸     | Skaitytojų aptarnavimas 🗸 | Vadovėliai ~                   | Administravimas ~              | Pagalba 🗸 🤮 |
|---------------------------|-----------------|-------------------------------|----------------------------------------------------------------------------------------------------|----------------------------------|-------------------------------|-----------------------|----------------------|---------------------------|--------------------------------|--------------------------------|-------------|
| PATEIKTI <b>PRIIMTI</b> P |                 |                               |                                                                                                    |                                  |                               |                       |                      |                           |                                |                                |             |
| Fondai: Pradinuky va      | dovėliai) (Vado | vėlių fondas (neirventorinti) | (Vadovėlių fondas (inventorinti) (Abonementas)                                                                                                    |                                  |                               |                       |                      | Yra spauedintu            |                                | Išdavimas                      |             |
| Atsiémimas nuo            | E At            | telėmimas iki 🕅 🕅             | Skaitytojo pažymėjimo Nr. ••• Atsiėmimo būdas                                                                                                    | ∼ ) Uža. ID                      | Nr.                           | Bibliografinis (rašas | ***                  | Inventorinis Nr.          |                                | lšdavimas iš laj<br>Paruošimas | pelio<br>1  |
| Paž. Nr.                  | Šifras          | Inv. Nr.                      | Pavadinimas                                                                                                    | Užsakymo priėmimo data ir laikas | Atsiėmimo būdas               | Atsiėmimo data iki    | Užs. ID N            | k.                        |                                | Grąžinimas                     |             |
| Ť.                        | -               |                               | Mergaité : žurnalas paaugléms / redaktoré Jolanta<br>Aleksandravičiené. – Vilnius : Egmont Lletuva, 2001. – ISSN<br>1648-276X. – UDK 087.5(051) (2001, Nr. 1) | 2024-09-10 15:17:28              | Bibliotekoje<br>Vilniaus g. 8 | 2024-09-10            | 248614 3             |                           | ]                              | Laikinas grąžin                | imas        |
| 000102                    | -               | -                             | Raudongurklė : romanas / Jo Nesbo. – Vilnius : Lietuvos<br>rašytojų sąjungos leidykla, 2009. – 525, [1] p. – ISBN 978-<br>9986-39-593-5. – UDK 821.113.5-31   | 2024-05-27 13:26:33              | Bibliotekoje                  | 2024-05-27            | 246026 2             |                           | Paruošti atsis                 | emimul sino pratęs             | imas        |
| 000102                    | -               | -                             | Varinis paukštis : romanas / Kaari Utrio. – Vilvius : Tyto alba,<br>2011. – 757. [3] p. – ISBN 978-9986-16-872-0. – UDK<br>894.541-311.6                      | 2024-02-22 11:39:23              | Biblictekcje                  | 2024-01-02            | 245358 2             |                           | Spausdinti la<br>Bladucti necu | , jelj<br>Atmetimas            | 45          |
|                           |                 |                               |                                                                                                    |                                  |                               |                       | Rodyti jrašlų puslap | yje <u>10</u> 1-2163 <    | Atmesti                        | kymų duom                      | uenys       |
|                           |                 |                               |                                                                                                    |                                  |                               |                       |                      |                           | Q Skaitytojo už                | sakymai<br>Užsakyti<br>sšimai  |             |

Paruošimo metu užsakymui priskiriamas konkretus egzempliorius, todėl sistemoje reikės jį nuskenuoti arba įvesti inventorinį numerį, tuomet sutikrinti informaciją ir jeigu informacija atitinka, spausti mygtuką **Paruošti**.

### Užsakymo paruošimas

| mobis               |               |                                      | Testavin                                                                                                    | no aplinka                                                                                                    |                                        | Kat                             | alogai 🗸 🛛 Komplektavimas 🗸 | Skaitytojų aptarnavimas $\sim$ | Vadovėliai - | 🗸 Administravimas 🗸 Pagalba 🗸 🦸 | Ð |
|---------------------|---------------|--------------------------------------|----------------------------------------------------------------------------------------------------|----------------------------------------------------------------------------------------------------|----------------------------------------|---------------------------------|-----------------------------|--------------------------------|--------------|---------------------------------|---|
| PATEIKTI PRIMTI     |               |                                      |                                                                                                    |                                                                                                    |                                        |                                 |                             |                                |              |                                 |   |
| Fondai: Pradinukų r | vadovėliai) ( | Vadovėlių fondas (neinventorinti)) ( | Vadovelių fondas (inventorinti) Abonementas                                                                                                    |                                                                                                    |                                        |                                 |                             |                                | •            | lšdavimas                       |   |
|                     |               |                                      |                                                                                                    |                                                                                                    |                                        |                                 |                             |                                | c [          | lšdavimas iš lapelio            |   |
| Atsiémimas nuo      |               | Atalémimaa iki                       | Skaitytojo pažymėjimo Nr Atsiėmimo būdas                                                                                                    | * Uža. ID                                                                                                    | Nr.                                    | Bibliografinis įrašas           |                             | Inventorinia Nr.               |              | Paruošimas                      |   |
| Paž. Nr.            | Šifras        | Inv. Nr.                             | Pavadinimas                                                                                                    | Užsakymo priėmimo data ir laikas                                                                                                    | Atsiėmimo būdas                        | Atsiėmimo data iki              | Užs. ID N                   | ¢                              | IC           | Grąžinimas                      |   |
| .1                  | 7 <b>2</b>    | -                                    | Mergaité : žurnalas paaugléms / redaktoré Jolanta<br>Aleksandravičiené. – Vinius : Egmont Lietuva, 2001. – ISSN<br>1648-276X. – UOK 087.5(051) (2001. Nr. 1) | 2024-09-10 15:17:23                                                                                                    | Bibliotekoje<br>Viiniaus g. 8          | 2024-09-10                      | 248614 3                    | :                              |              | Laikinas grąžinimas             |   |
| 000102              | -             | -                                    | Raudongurklė : romanas / Jo Nesbs. – Vilnius : Lietuvos<br>rašytojų sąjungos leidykla, 2009. – 525. [1] p. – ISBN 978<br>9986-39-593-5. – UDK 821.113.5-31   | Paruošimas                                                                                                    |                                        |                                 | 246026 2                    | 1                              |              | Termino pratęsimas              |   |
| 000102              | -             | -                                    | Varinis paukštis : romanas / Kaari Ubrio Vilnius : Tyto a<br>2011 757. [3] p ISBN 978-9986-16-872-0 UDK<br>894.541-311.6                                     | Brūkāninis kodas                                                                                                    | Eperglorieus inertolius nor            | es                              | 245358 2                    | 1                              |              | Atmetimas                       |   |
|                     |               |                                      |                                                                                                    | Varinis paukštis : romanas / Kaari Utrio. – Vilnius : Tyt                                                                                                    | o alba, 2011. – 757, [3] p. – ISBN 978 | -9986-16-872-0 UDK 894.541-311. | Rodyti jesliq poslap        | je <u>10 -</u> 1-2162 ( )      |              | Užsakymų duomenys               |   |
|                     |               |                                      |                                                                                                    | Skaitytojas:<br>Pažymėjimo Nr - 000102<br>Solusina Pakalanko (Grundr Susuna)                                                                                                    |                                        |                                 |                             |                                |              | Užsakyti                        |   |
|                     |               |                                      |                                                                                                    | Atsiémimo būdas:                                                                                                    |                                        |                                 |                             |                                |              |                                 |   |
|                     |               |                                      |                                                                                                    | Išdavimas                                                                                                    |                                        |                                 |                             |                                |              |                                 |   |
|                     |               |                                      |                                                                                                    | Assistant as                                                                                                    | Bduodamas ki *                         | ri<br>I                         | 1                           |                                |              |                                 |   |
|                     |               |                                      |                                                                                                    | and the second second s |                                        |                                 |                             |                                |              |                                 |   |
|                     |               |                                      |                                                                                                    |                                                                                                    |                                        | Atšaukti Paruošti               |                             |                                |              |                                 |   |
|                     |               |                                      |                                                                                                    |                                                                                                    |                                        |                                 |                             |                                |              |                                 |   |
|                     |               |                                      |                                                                                                    |                                                                                                    |                                        |                                 |                             |                                |              |                                 |   |
|                     |               |                                      |                                                                                                    |                                                                                                    |                                        |                                 |                             |                                |              |                                 |   |
|                     |               |                                      |                                                                                                    |                                                                                                    |                                        |                                 |                             |                                |              |                                 |   |
|                     |               |                                      |                                                                                                    |                                                                                                    |                                        |                                 |                             |                                |              |                                 |   |
|                     |               |                                      |                                                                                                    |                                                                                                    |                                        |                                 |                             |                                |              |                                 |   |

Paruoštas užsakymas yra išduodamas iš **Paruošti** lango per veiksmų mygtuką prie pasirinkto įrašo arba iš bet kurio lango (išskyrus vadovėlių langus) dešinėje pusėje pasinaudojus mygtuku **Išdavimas**. Paspaudus mygtuką atveriamas langas su užsakymo bei skaitytojo informacija, tad ją patikrinus galima užsakymą išduoti. Paruoštą užsakymą taip pat galima atmesti nurodant atmetimo priežastį iš sąrašo.

### Paruošto užsakymo išdavimas

| sièmimas nuo 🖾  | Atsienimus iši 🚺 Siažytojo pažymėj ••• Atsienimo būdas •• Požymis •• Užs. ID Nr. Bibliografinis jašas                                                                                                    | <b>9</b> x                    | lšdavimas iš lapelio          |
|-----------------|----------------------------------------------------------------------------------------------------|-------------------------------|-------------------------------|
| siémimas nuo 🔳  | Ateiėmimas iši 🗊 Skaitytojo pažymėj 🚥 Atsiėmimo būdas 👻 Požymis 👻 Užs. ID Nr. Bibliografinis įrašas                                                                                                    |                               |                               |
|                 | Išdavimas                                                                                                    |                               | Paruošimas                    |
| entorinis Nr.   | Brükkninis kodas III                                                                                                    | ٩                             | Grąžinimas                    |
| Paž. Nr. Šifras | Jurgia Savickis : mokslinės konferencijos, skirtos Jurgio Savickio 110-osioms gimimo metinėms paminėti, pranešimai / [sudarytoja Loreta Mačianskaitė]. – Vilnius : Lietuvių literatūros ir tautosakos institutas, 2001. – 110, [1]                                                                                                    | p. – (Colloquia). – ISBN 9955 | ikinas grąžinimas<br>>-       |
| i16432 82/Ju-   | Skaltytojas:<br>Pažymėjimos::                                                                                                    |                               | rmino pratęsimas<br>Atmetimas |
| i16432 9/Vi-25  | Atsiemimo būdas: P<br>Bibliotekoje<br>Bibliotekoje                                                                                                    |                               | sakymų duomenys               |
| 00102 -         | Išdavimas                                                                                                    |                               |                               |
| 100102 82/Mi-   | 1         1         1         1         1         1         1         1         1         1         1         1         1         1         1         1         1         1         1         1         1         1         1         1         1         1         1         1         1         1         1         1         1         1         1         1         1         1         1         1         1         1         1         1         1         1         1         1         1         1         1         1         1         1         1         1         1         1         1         1         1         1         1         1         1         1         1         1         1         1         1         1         1         1         1         1         1         1         1         1         1         1         1         1         1         1         1         1         1         1         1         1         1         1         1         1         1         1         1         1         1         1         1         1         1         1         1 |                               | Užsakyti                      |
|                 | Ath                                                                                                    | aukti Išduoti                 |                               |

Bibliotekos darbuotojas taip pat gali skaitytojui užsakyti / rezervuoti leidinį (jeigu laisvų leidinių užsakymo metu nėra, automatiškai siūloma leidinį rezervuoti). Dešinėje lango pusėje reikia rinktis mygtuką **Užsakyti** ir programa atvers leidinio užsakymo formą:

### Leidinio užsakymo forma

| mobis                                                                                                    |                             |                      |                                 | Katalogai 🗸 🛛 Komplektavimas 🗸 | Skaitytojų aptarnavimas 🗸 | Vadovėliai 🗸 🛛 Administravimas 🖄 | 🗸 Pagalba 🗸 🗧 |
|----------------------------------------------------------------------------------------------------|-----------------------------|----------------------|---------------------------------|--------------------------------|---------------------------|----------------------------------|---------------|
| Užsakymas                                                                                                    |                             |                      |                                 |                                |                           |                                  |               |
| Užaskovas<br>Skaitytojas<br>Užaskomas<br>Leidinio orginalas Leidinio dalles el. kopija<br>Biotopotenia yalas<br>Ponia Bovari: [comanal] / Gustave Flaubert Vilnus: Viz | [Starytop gabyrdyno to:<br> | 2-8 UDK 821.133.1-31 | 1                               |                                |                           |                                  |               |
| GRAVITAS SCHOLA biblioteka                                                                                                    | Biblioteka                  | Fondas ar filialas   | Kolekcija                       | lādavimo sąlygos               | Viso fonde                | Laisvi                           |               |
| Abonementas -                                                                                                    | SRAVITAS SCHOLA DIDIOLEKA   | Applientes           |                                 | Tranus.                        |                           | Rodyti jraliq puslapyje 10 👻 1   | 181 < >       |
| I išsinėšimu į namus Yta laisvų fonde                                                                                                    |                             |                      |                                 |                                |                           |                                  |               |
| Atslėmimo būdai<br>(e) Bibliotekoje                                                                                                    | Bibliotekoje                | •                    | <b>Adresas</b><br>Lietuvos Resj | publika, Vilnius, Žvejų g. 14  |                           |                                  |               |
|                                                                                                    |                             |                      |                                 | AT                             | 4                         | UŽSAKYTI                         | REZERVUOTI    |

Formoje pasirenkamas skaitytojas (1), tuomet bibliografinis įrašas, kurio egzempliorių norima užsakyti (2). Pasirinkus įrašą bus parodoma lentelė su galimais leidinio pasirinkimais. Jeigu leidinys šiuo metu laisvas, galima jį užsakyti, tačiau jeigu laisvų leidinių tuo metu nėra, atsiras galimybė užsakymą **Rezervuoti**. Rezervavus leidinio užsakymą skaitytojas pastatomas į laukiančiųjų eilę ir kai leidinys bus grąžintas, užsakymas automatiškai nukeliaus į skyrių **Priimti** ir bus priskirtas eilėje laukiančiam skaitytojui, užsakymą paruošus skaitytojas apie tai bus informuotas el. laišku. Skaitytojui persigalvojus ar neatvykus laiku atsiimti leidinio, rezervaciją galima atmesti analogiškai kaip ir užsakymą,

### 1.3.3 Užsakymų rezervavimas

Esant dideliam leidinio populiarumui programa suteikia galimybę sudaryti laukiančiųjų eilę, t.y. rezervuoti leidinio užsakymą. Kaip jau aprašyta aukščiau, leidinio užsakymą rezervuoti gali bibliotekos darbuotojas, kai nėra laisvų užsakymui leidinių, taip pat rezervuoti leidinio užsakymą gali skaitytojas per savo vartotojo sąsają. Rezervavus leidinio užsakymą skaitytojas stoja į laukiančiųjų eilę ir kai leidinys grąžinamas į biblioteką, užsakymas automatiškai priskiriamas laukiančiam skaitytojui. Skaitytojas yra informuojamas, kad gali leidinį atsiimti, leidinys yra saugomas skaitytojui fondo nustatymuose numatytą laiką. Skaitytojui neatvykus atsiimti rezervuoto užsakymo per numatytą laiką užsakymas atšaukiamas ir priskiriamas toliau eilėje laukiančiam skaitytojui.

# 2. Aptarnavimo administravimas

Kad būtų galimas skaitytojų aptarnavimas, reikalinga sistemoje suvesti išdavimo, darbo laiko, pažymėjimo numerių paskyrimo ir kitus parametrus. Tai padaryti galima paspaudus *Administravimas* → *Bibliotekos parametrai* → *Skaitytojų aptarnavimas*. Norint paredaguoti informaciją, reikėtų paspausti redagavimo ikonėle ✓.

# 2.1. Skaitytojų aptarnavimo parametrai

| Aptarnavimo                                                                                                    | o parametrai                                                                          |
|----------------------------------------------------------------------------------------------------|---------------------------------------------------------------------------------------|
| BENDRIEJI PARAMETRAJ KATALOGAVIJMAS KOMPLEKTAVIMAS <b>Skatytoj aptarnavimas</b> spausoinimo šablonaj tikrinami šaltinijaj savitarnos dėj | ts                                                                                    |
| Pradžia / Administravimas / Bibliotekos parametrai / Skaitytojų aptanavimas                                                              |                                                                                       |
| Skaitytojų aptarnavimas                                                                                                    | /                                                                                     |
| Băliorela ildevreiga skatylice  1                                                                                                    |                                                                                       |
| Skaitytojų pažymėjimų numerių priskyrimas 2                                                                                              |                                                                                       |
|                                                                                                    |                                                                                       |
| → uuvuiiiuuma. ○ iš elės pagal seka                                                                                                    |                                                                                       |
| <ul> <li>ieškoti mažiausio nepriskirto numerio sekoje</li> </ul>                                                                         |                                                                                       |
| Skaitytojų pažymėjimų numerių sekos pradžia                                                                                              |                                                                                       |
| 3                                                                                                    |                                                                                       |
| Leidinių ir skaityklių atsiėmimo būdai                                                                                                   |                                                                                       |
|                                                                                                    |                                                                                       |
| bildriveo bides *Bibliotekoje                                                                                                    | Bibliotekole (2) Atsidemimo vieta                                                     |
|                                                                                                    |                                                                                       |
| Mokamas                                                                                                    |                                                                                       |
| Maksimalus parvoltus ultuakymu atsieminus pamolėjimo terminas, d. d.*<br>5                                                               | Katenduring dieng skatilius, kurioms liduodamas leidings as skatylde *                |
|                                                                                                    |                                                                                       |
| Skaitytojui atvaizduojama pastaba apie suteikimo būdą, grąžinimą ir kainą lietuvių kalba                                                 | Skaitytojui atvaizduojama pastaba apie suteikimo būdą, grąžinimą ir kainą anglų kalba |
| Neaktyvus                                                                                                    |                                                                                       |
|                                                                                                    |                                                                                       |

- 1. Suaktyvinus redagavimo rėžimą galima pažymėti, ar **Biblioteka išdavinėja skaitykles** (uždėta varnelė rodo, kad skaityklės gali būti išduotos, tačiau dar reikėtų skaitytojų grupėms suteikti leidimus aptarnauti skaitykles (kaip tai padaryti aprašyta skyriuje "Skaitytojų registracija").
- 2. Skaitytojų aptarnavimo parametrų lange galima parinkti būdą, kaip bus priskiriami skaitytojų pažymėjimų numeriai. Yra du principai tai *rankinis* (kai pažymėjimo numeris kas kartą bus įvedamas ranka) ir *automatinis* numerių priskyrimas, kuris gali skirti numerius *iš eilės pagal seką* (1, 2, 3...) arba sistema gali *ieškoti mažiausio nepriskirto numerio sekoje*, t.y. jeigu atsilaisvino numeris iš sekos vidurio, kitą kartą jis bus siūlomas registruojant naują pažymėjimo numerį (pvz. seka 1, 3, 4, nes nr. 2 buvo ištrintas ar praleistas, tad naujam pažymėjimui bus siūlomas ne iš eilės 5, o 2). Pasirinkus automatinį numerių priskyrimą reikėtų įvesti ir *Skaitytojų pažymėjimų numerių sekos pradžią*, nuo kurios bus suteikiami automatiniai numeriai.
- Visai bibliotekai arba atskiriems fondams galima nurodyti Leidinių ir skaityklių atsiėmimo būdus (bibliotekoje, paštu, į paštomatą, į knygomatą) ir užsakymo atsiėmimo / apmokėjimo terminą bei kuriam laikui leidinys ar skaityklė išduodami (jeigu skaitytojui nėra suteiktas atskiras leidimas).

## 2.2. Kalendorius

Skaitytojų aptarnavimo parametrų lange yra atskira skiltis, pavadinta *Kalendorius*, kur nustatomas bibliotekos darbo laikas. Pirmiausia pasirenkami kalendoriniai metai, kuriems bus taikomi nustatymai,

tuomet pažymimos standartinės darbo dienos bei valandos, o po jomis galima pasinaudojus 🖤 mygtuku

pridėti papildomas nedarbo dienas (pvz. šventinės dienos). Galima nustatyti, kad likus valandai, dviems ar kt. iki bibliotekos darbo laiko pabaigos sistema nebeleistų pateikti užsakymų tai pačiai dienai, t.y. užsakyti atsiėmimą anksčiausiai sekančiai bibliotekos darbo dienai.

| BENDRIEJI PARAMETRAI          | KATALOGAVIMAS KOMPLEK | CTAVIMAS SKAITYTOJ | Ų APTARNAVIMAS     | SPAUSDINIMO ŠABLONAI                 | TIKRINAMI ŠALTINIAI                | SAVITARNOS DĖŽĖS |  |
|-------------------------------|-----------------------|--------------------|--------------------|--------------------------------------|------------------------------------|------------------|--|
| Kalendorius                   |                       |                    |                    |                                      |                                    |                  |  |
| Metai*                        |                       |                    | Kiek likus valandų | iki darbo pabaigos nebegalimas užsal | kymų pateikimas einamajai dienai * |                  |  |
| 1010                          |                       |                    |                    |                                      |                                    |                  |  |
| Standartinės darbo dien       | os ir valandos        |                    |                    |                                      |                                    |                  |  |
| Pirmadienis                   |                       | 08:00              |                    | 18:00                                |                                    |                  |  |
| Antradienis                   |                       | 08:00              |                    | 18:00                                |                                    |                  |  |
| Trečiadienis                  |                       | Nuo *              |                    | 18:00                                |                                    |                  |  |
| Ketvirtadiania                |                       | ( Nuo *            |                    | ( <sup>ki*</sup>                     |                                    |                  |  |
| Netwit adjettis               |                       | 08:00              |                    | 18:00                                |                                    |                  |  |
| Penktadienis                  |                       | 08:00              |                    | 18:00                                |                                    |                  |  |
| Šeštadienis                   |                       |                    |                    |                                      |                                    |                  |  |
| Sekmadienis                   |                       |                    |                    |                                      |                                    |                  |  |
| Nedarbo dienos                |                       |                    |                    |                                      |                                    |                  |  |
| Nedarbo diena *<br>2025-03-11 |                       | Ē                  | ×                  |                                      |                                    |                  |  |
| Nedarbo diena *               |                       |                    | ×                  |                                      |                                    |                  |  |
| 2025-04-21                    |                       |                    |                    |                                      |                                    |                  |  |
| 2025-05-01                    |                       | ۲                  | ×                  |                                      |                                    |                  |  |
| Nedarbo diena *<br>2025-06-24 |                       |                    | x                  |                                      |                                    |                  |  |
|                               |                       |                    |                    |                                      |                                    |                  |  |

Kalendorius

**PASTABA.** Nestandartiniu laiku dirbantiems fondams darbo laikas nustatomas *Komplektavimas* → *Administravimas* → *Fondai* pasirinkus fondą uždedant varnelę *Naudoja atskirą darbo laiką*, tuomet prie to fondo atsiranda kalendorius, kuriame analogiškai sužymima darbo laiko informacija.

### 2.3. Kiti skaitytojų aptarnavimo nustatymai

Skaitytojų aptarnavimo parametrų lange galima nustatyti:

- Ar biblioteka priima užsakymų rezervavimus;
- Ar biblioteka perregistruoja skaitytojus;
- Ar leidžiama užsakyti el. kopijas skaitytojams / TBA organizacijoms;
- Ar biblioteka naudoja DGĮ (Dokumentų grąžinimo įrenginį);
- Kiek dienų į priekį galima užsakyti leidinį / skaityklę;
- Per kiek dienų galima atsiimti rezervuotą užsakymą;
- Nuo kurio mėnesio pradėti perregistravimą.

Taip pat šiame lange yra visi delspinigių skaičiavimo nustatymai - galima nustatyti įkainius, skaičiavimą pagal d.d. arba kalendorines dienas, ar leisti skolininkams pratęsti leidinių užsakymo laiką ir pan.

### Kiti skaitytojų aptarnavimo nustatymai

#### Kiti skaitytojų aptarnavimo nustatymai

Prilma užsakymų rezervavimus Perregistruoja skaitytojus Leisti užsakyti el. kopijas skaitytojams Leisti užsakyti el. kopijas TBA organizacijoms 🗌 Biblioteka naudoja DGJ Delspinigių skaičiavimo nustatymai Vieno leidinio vienos pradelstos dienos d Delspinigių skaičiavimas leidiniams \*

 Skaičiuoti pagal darbo dienas 
 Skaičiuoti pagal kal Įkainis, EUR Data iki Data nuo Delspinigių skaičiavimas skaityklėms \* Skaičiuoti pagal darbo dienas Skaičiuoti pagal kalendori + 0 Vienos skaitvklės vie gių įkainiai Jkainis, EUR Data nuo Data ik 0 0 -+ Leisti skolininkams grąžinti leidinius savitamos būdu Neleisti pratęsti skolininkams ar turintiems piniginį įsiskolinimą 30

# 3. Leidinių išduočių statistika

Skaitytojų aptarnavimo modulis turi funkcionalumą, leidžiantį suformuoti leidinių išduočių statistiką, jį galima rasti meniu juostoje pasirinkus *Skaitytojų aptarnavimas* → *Statistika*. Pagal pasirinktus kriterijus suformuojamas *excell* dokumentas, kuriame išvedami statistiniai duomenys. Būtina pasirinkti datą nuo/iki ir vieną iš skaičiavimo metodikų:

### Grupavimas:

 Pagal skaitytojus - Grupėmis, Fondais, Klasėmis. Pasirinkus šią grupę informacija atvaizduojami duomenys pirmiausia pagal pasirinktą skaitytojų grupavimą, o tada po kiekviena grupe nurodomi individualūs skaitytojų duomenys;
 Suminis - Grupėmis, Fondais, Klasėmis; Pasirinkus šią grupę informacija atvaizduojama tik pagal bendrus grupių duomenis pagal pasirinktą grupavimo kategorija;
 Pagal bendrosios apskaitos grupes - būtina pasirinkti bent 1 apskaitos grupę. Ataskaita formuojama pagal pasirinktą (-as) apskaitos grupes.

**Sąrašas dokumentų, išduotų ne mažiau kartų nei** - formuojant dokumentų ataskaitą nurodoma, kiek kartų (mažiausiai, bet bus įtraukti ir daugiau kartų išduoti dokumentai) per pasirinktą laikotarpį buvo išduotas dokumentas, kad būtų įtrauktas.

Taip pat galima rinktis, ar į ataskaitą Įtraukti pratęsimus.

Leidinių išduočių statistikos lange ataskaitą galima formuoti pakankamai plačią, pavyzdžiui nurodžius tik datos intervalą ir pasirinkus norimą grupavimą arba dokumentų sąrašą. Tikslinant kriterijus galima suskaidyti ataskaitos informaciją iki klasių, dokumentų pagal apskaitos grupes ir pan.

Pavyzdžiui, norint sužinoti, kiek konkrečioje klasėje buvo išduota leidinių lietuvių kalba, reikėtų pasirinkti datos intervalą, klasę ir grupavimą pagal bendrosios apskaitos grupes nurodant apskaitos grupę Kalbomis.

| mobis                                                                              |   |                                                                      | Katalogai 🗸 | Komplektavimas 🗸 | Skaitytojų aptarnavimas 🛩 | Vadovėliai 🗸 | Administravimas 🗸 | Pagalba |
|------------------------------------------------------------------------------------|---|----------------------------------------------------------------------|-------------|------------------|---------------------------|--------------|-------------------|---------|
| LEIDINIŲ IŠDUOČIŲ STATISTIKA                                                       |   |                                                                      |             |                  |                           |              |                   |         |
| -<br>Pradžia / Skaitytojų aptarnavimas / Statistika / Leidinių išduočių statistika |   |                                                                      |             |                  |                           |              |                   |         |
| Leidinių išduočių statistika                                                       |   |                                                                      |             |                  |                           |              |                   |         |
| Data nuo *                                                                         | ē | Data (k)<br>2025-02-02                                               |             |                  |                           |              |                   |         |
|                                                                                    |   | 20250303                                                             |             |                  |                           |              |                   |         |
| 2A                                                                                 |   |                                                                      |             | ¥                |                           |              |                   |         |
| Grupė bibliotekoje                                                                 |   |                                                                      |             | •                |                           |              |                   |         |
| Fondas saugotojas                                                                  |   |                                                                      |             | •                |                           |              |                   |         |
| Grupavimas                                                                         |   |                                                                      |             |                  |                           |              |                   |         |
| Pagal skaitytojus                                                                  |   | Skaltytojų grupavimas<br>Grupėmis                                    |             | ÷                |                           |              |                   |         |
| 🔿 Suminis                                                                          |   | Suminis grupavimas                                                   |             | *1               |                           |              |                   |         |
| Pagal bendrosios apskaltos grupes                                                  |   | Grupavimas apskaltos grupėmis *<br>06 - Kalibornis (1)               |             | *                |                           |              |                   |         |
| <ul> <li>Sąrašas dokumentų, išduotų ne mažiau kartų nei</li> </ul>                 |   | f ifdiota kartų                                                      |             |                  |                           |              |                   |         |
| Itraukti oratesimus                                                                |   |                                                                      |             |                  |                           |              |                   |         |
|                                                                                    |   | ıš                                                                   | /ALYTI F    | ORMUOTI          |                           |              |                   |         |
|                                                                                    |   | Suformuota pradžia: 2025-03-03 10:28:14 pabaiga: 2025-03-03 10:28:14 |             |                  |                           |              |                   |         |
|                                                                                    |   | isduociu_statistika.xlsx                                             |             |                  |                           |              |                   |         |
|                                                                                    |   |                                                                      |             |                  |                           |              |                   |         |

### Statistikos ataskaitų formavimas

### Statistikos ataskaitos pavyzdys

| Išduoties apskaita      |        |
|-------------------------|--------|
| 2023-01-01 - 2025-03-03 |        |
| Klasé: 2A.              |        |
| Davadininga             | Vishis |
| Kalbomis (1)            | Klekis |
| lietuvių                | 2      |
| Iš viso:                | 2      |
|                         |        |

# 4. Skaitytojų informavimas

Informaciją bei nustatymus susijusius su skaitytojų informavimu galima rasti pasirinkus *Skaitytojų aptarnavimas* → *Autoinformavimas*.

### 4.1. Elektroniniai laiškai

Skyrelyje *El. laiškai* galima rasti visų sistemos skaitytojams išsiųstų laiškų informaciją. Lango dešinėje pusėje yra paieškos laukai:

- *El. laiško tipas* informavimas apie užsakymo paruošimą, atmetimą, rezervaciją, pratęsimą, artėjantį grąžinimo terminą, raginimą grąžinti dokumentą, slaptažodžio priminimą;
- *El. laiško antraštė* galima rasti laiškus pagal antraštę, kuri suformuojama siunčiant autoinformavimo pranešimus;
- Sukūrimo data nuo / iki;
- Siuntimas galima pasirinkti siuntimo būseną ar jis nepradėtas, vykdomas, baigtas;
- Gavėjas galima ieškoti pagal gavėjo vardą, pavardę ar jų fragmentus;
- Gavėjo el. paštas;
- Gavėjo skaitytojo bilietas paieška vykdoma pagal skaitytojo pažymėjimo numerį.

| EL. LAIŠKAI EL. LAIŠKŲ ŠABLONAI |                                                                   |                                      |                                                    |              |       |
|---------------------------------|-------------------------------------------------------------------|--------------------------------------|----------------------------------------------------|--------------|-------|
| Paieška <                       | Pradžia / Skeitytojų aptamavimas / Autoinformavimas / 81. laiškai |                                      |                                                    |              |       |
| El. laiško tipas 👻              | El. laiškai                                                       |                                      |                                                    |              |       |
| El. laiško antrašte             | Sukūrimo data El. laiško tipas                                    | El. laiško antraštė                  | Gavėjai                                            | Siuntimas    | Bükle |
|                                 | 2025-03-03 11:10:40 Informavimas apie užsakymo paruošimą          | Informavimas apie užsakymo paruošimą | Jurgita Sabienė (616432) jurgita.sabiene@asseco.lt | Baigtas      | ⊘ …   |
| Sukūrimo data nuo               | 2025-03-03 10:58:00 Informavimas apie užsakymo paruošimą          | Informavimas apie užsakymo paruošimą | Jurgita Sabienė (616432) jurgita.sabiene@asseco.lt | Baigtas      | Ø     |
| Sukūrimo data iki               | 2025-03-03 10:27:47 Informavimas apie užsakymo paruošimą          | Informavimas apie užsakymo paruošimą | Jurgita Sabienė (616432) jurgita.sabiene@asseco.lt | Baigtas      | ⊘ …   |
| Siuntimas *                     | 2025-02-20 13:43:55 Informavimas apie užsakymo paruošimą          | Informavimea apie užaskymo peruošimą | Jurgita Sabiené (616432) jurgita.sabiene⊚asaeco.lt | Deigtea      | ⊘ …   |
| Caroline .                      | 2025-02-28 13:31:40 Informavimas apie užsakymo paruošimą          | Informavimas apie užsakymo paruošimą | Jurgita Sabienė (616432) jurgita.sabiene@asseco.lt | Baigtas      | ø     |
| pasetas                         | 2025-02-28 13:03:37 Informavimas apie užsakymo paruošimą          | Informavimas apie užsakymo paruošimą | Jurgita Sabienė (616432) jurgita.sabiene@asseco.lt | Baigtas      | ø     |
| Gavėjo el. paštas               | 2025-02-28 12:56:22 Informavimas apie užsakymo paruošimą          | Informaximas apie užsakymo paruošimą | Jurgita Sabienė (616432) jurgita.sabiene@asseco.lt | Baigtas      | ⊘ …   |
| Gavėjo skaitytojo bilietas      | 2025-02-28 12:51:35 Informavimas apie užsakymo paruošimą          | Informavimas apie užsakymo paruošimą | Jurgita Sabienė (616432) jurgita.sabiene@asseco.lt | Baigtas      | ⊘ …   |
| IŠVALYTI IEŠKOTI                | 2025-02-28 12:36:38 Informavimas apie užsakymo atmetimą           | Atmestas užsakymas                   | Jurgita Sabienė (616432) jurgita.sabiene⊗asseco.lt | Baigtas      | ⊘ …   |
|                                 | 2025-02-28 11:27:25 Informavimas apie užsakymo paruošimą          | Informavimas apie užsakymo paruošimą | Jurgita Sabienė (616432) jurgita.sabiene@asseco.lt | Baigtas      | ⊘ …   |
|                                 |                                                                   |                                      | Robri inžu poslavnia 10 -                          | 1 - 10 iế 57 | < >   |

Prie pasirinkto įrašo spustelėjus \*\*\* atveriamas laiško turinys:

El. laiškai

Laiško turinys

| El. laiškas                                            |                                                                        |                                                                          |                                           |                     |         |                                           |
|--------------------------------------------------------|------------------------------------------------------------------------|--------------------------------------------------------------------------|-------------------------------------------|---------------------|---------|-------------------------------------------|
|                                                        |                                                                        |                                                                          |                                           |                     |         |                                           |
| Sukürimu data<br>2025-03-03 11:10:40                   |                                                                        |                                                                          |                                           |                     |         |                                           |
|                                                        |                                                                        |                                                                          |                                           |                     |         |                                           |
| ti, tetko tpes<br>Informavimas apie užsakymo paruošimą |                                                                        |                                                                          |                                           |                     |         |                                           |
| D. haitkui formuoti readuto obiekto identifikatorius   |                                                                        |                                                                          |                                           |                     |         |                                           |
| 590                                                    |                                                                        |                                                                          |                                           |                     |         |                                           |
| El. Jarlão antradié                                    |                                                                        |                                                                          |                                           |                     |         |                                           |
| Informavimas apie užsakymo paruošimą                   |                                                                        |                                                                          |                                           |                     |         |                                           |
| EJ. laiško turinys                                     |                                                                        |                                                                          |                                           |                     |         |                                           |
| Laba diena, gerb. Jurgita Sabienė,                     |                                                                        |                                                                          |                                           |                     |         |                                           |
| informuojame, kad Jūsų užsakymas yra pa                | aruoštas ir galite jį atsiimti.                                        |                                                                          |                                           |                     |         |                                           |
| Paruoštas užsakymas: Lietuvio kodas : jpr              | očiai ir būdas senovės lietuvio prieš 100 metų / Gediminas Kulikauskas | a. – Vilnius : Tyto alba, 2018. – 414, [2] p : iliustr., portr. – ISBN 9 | 78-609-466-300-0 UDK 94(474.5)*1861/1940* |                     |         |                                           |
| Atsiimti iki: 2025 03 06                               |                                                                        |                                                                          |                                           |                     |         |                                           |
| Išdavimo sąlyga:   namus                               |                                                                        |                                                                          |                                           |                     |         |                                           |
| Atsiėmimo vieta: Bibliotekoje                          |                                                                        |                                                                          |                                           |                     |         |                                           |
| Daugiau informacijos apie užsakymą galite              | e matyti čia: <u>Nr. 590</u>                                           |                                                                          |                                           |                     |         |                                           |
| Šis pranešimas buvo sugeneruotas autom                 | atiškai, todėl prašome į jį neatsakinėti.                              |                                                                          |                                           |                     |         |                                           |
| Pagarbiai                                              |                                                                        |                                                                          |                                           |                     |         |                                           |
| GRAVITAS SCHOLA biblioteka                             |                                                                        |                                                                          |                                           |                     |         |                                           |
|                                                        |                                                                        |                                                                          |                                           |                     |         |                                           |
| El. laiško gavėjai, siuntimo būsena                    | a                                                                      |                                                                          |                                           |                     |         |                                           |
| Unikalus nr.                                           | Sistemos naudotojas                                                    | El. paŝto adresas                                                        | Siuntimo büsena                           | Vykdyta             | Bandymų | Klaida                                    |
| 270652                                                 |                                                                        | jurgita.sabiene@asseco.lt                                                | Ølősiysta                                 | 2025-03-03 11:11:07 | 1       |                                           |
|                                                        |                                                                        |                                                                          |                                           |                     |         | Rodeti inaliz sustanvie 10 - 1-1 iš 1 < > |
|                                                        |                                                                        |                                                                          |                                           |                     |         | A A                                       |
|                                                        |                                                                        |                                                                          |                                           |                     |         |                                           |
|                                                        |                                                                        |                                                                          |                                           |                     |         | CDIŽTI                                    |
|                                                        |                                                                        |                                                                          |                                           |                     |         | GRIZIT                                    |
|                                                        |                                                                        |                                                                          |                                           |                     |         |                                           |

# 4.2. Elektroninių laiškų šablonai

Šablonų skyrelyje galima rasti, peržiūrėti bei keisti bibliotekos siunčiamų elektroninių laiškų šablonus. Kairėje lango pusėje galima paieškoti šablono pagal pavadinimą arba laiško tipą. Paspaudus igalima redaguoti, kopijuoti arba pašalinti pasirinktą šabloną.

| EL LAIŜKAI EL LAIŜKŲ ŜABLONAI |                                                                                                    |                                                |             |
|-------------------------------|----------------------------------------------------------------------------------------------------|------------------------------------------------|-------------|
| Paieška <                     | Pradžia / Skaitytojų aptarnavimas / Autoinformavimas / El. lailikų labionai<br>El. lailikų šablonai |                                                | KURTI NAUJĄ |
| El. laiško tipas 👻            | Šablono pavadinimas                                                                                 | El. lalško tipas                               | Aktyvus     |
| IŠVALYTI IEŠKOTI              | Raginimas grąžinti dokumentą                                                                        | Raginimas grąžinti dokumentą                   | Taip 🚦      |
|                               | Priminimas apie artėjantį grąžinimo terminą                                                         | Priminimas apie artėjantį grąžinimo terminą    | Taip 🚦      |
|                               | Informavimas apie užsakymo rezervaciją                                                              | Informavimas apie užsakymo rezervaciją         | Taip 🚦      |
|                               | Informavimas apie užsakymo atmetimą                                                                 | Informavimas apie užsakymo atmetimą            | Taip 🚦      |
|                               | Informacija apie užsakymo rezervacijos pabaigą                                                      | Informacija apie užsakymo rezervacijos pabaigą | Taip 🚦      |
|                               | Informavimas apie rezervacijos pratęsimą                                                            | Informavimas apie rezervacijos pratęsimą       | Taip 🚦      |
|                               | Informavimas apie užsakymo paruošimą                                                                | Informavimas apie užsakymo paruošimą           | Teip 🚦      |
|                               |                                                                                                    |                                                | 1.727 2 5   |

Atsidarius šablono redagavimo formą galima pakeisti laiško tipą, šablono pavadinimą, laiško tekstą. Pakeitus laiško tekstą galima peržiūrėti pakeitimus mygtuko *Išbandyti* pagalba, tuomet dešinėje laiško pusėje pasirodys atnaujinto laiško pavyzdys. Norint jį užsaryti spaudžiamas mygtukas *Valyti*.

Po laišku taip pat galima nustatyti su laiško tipu susijusius nustatymus - pvz. raginime grąžinti įrašomas dienų skaičius po termino, kada laiškas siunčiamas.

### Šablonų langas

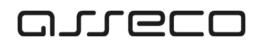

### Šablono tvarkymas

| KAL EL LAIŠKŲ ŠABLONAI                                                     |                                                   |                  |  |
|----------------------------------------------------------------------------|---------------------------------------------------|------------------|--|
| laiško šablonas                                                            |                                                   |                  |  |
|                                                                            |                                                   |                  |  |
| GRAVITAS SCHOLA biblioteka                                                 |                                                   |                  |  |
| D. bilko (con *                                                            |                                                   | J                |  |
| Raginimas grąžinti dokumentą                                               | ,                                                 |                  |  |
| Sabiono paradmimas *                                                       |                                                   |                  |  |
| Raginimas grąžinti dokumentą                                               |                                                   |                  |  |
| Šablonas                                                                   |                                                   |                  |  |
| <ul> <li>R. Initic antalties fablorus *</li></ul>                          |                                                   |                  |  |
| Raginimas grąžinti dokumentą                                               |                                                   |                  |  |
| El. laiško turinio šabionas *                                              |                                                   |                  |  |
| X () (B (B (B ) + +   B I (U   I,   = =   (= +   =                         |                                                   |                  |  |
| Stillus -   Settu for   X                                                  |                                                   |                  |  |
| Laba diena, oerb. S/RECIPIENT FULL NAME).                                  |                                                   | *                |  |
| informupiame, kad bibliotekai esate neoražine užsakomo(-u).                |                                                   |                  |  |
| \$(SERVICE_ORDER_LIST_NAMES)                                               |                                                   |                  |  |
| Daupiau informacijos galite matyti čia: užsakymaj                          |                                                   |                  |  |
| Šis pranešimas buvo sugeneruotas automatiškai, todėl prašome į jį neats    | akines.                                           |                  |  |
| Panahia                                                                    |                                                   |                  |  |
| EL laillio turinio Esblorus () (TML formatu)                               |                                                   |                  |  |
| Laba diena, gerb.&nbap <atrong>S(RECIPIENT_FULL_NAME)</atrong>             | b's(b)                                            |                  |  |
| informuojame, kad biblioteksi esate negrąžinę użsakymo(-y).                |                                                   |                  |  |
| spsf{service_ORDER_LIST_NAMES}                                             |                                                   |                  |  |
| >Daugiau informacijos galite matyti čia: <a href="http://\${SERVICE_0}</a> | IDER_LIST_URL)'>užsakyma(                         |                  |  |
| strong>&Scaronjis prane&scaronjimas buvo suganeruotas automat              | &acaronkai, todel pra&acaronome   jj newtsakinėti |                  |  |
|                                                                            |                                                   |                  |  |
| Deny skačus po ternino 1 *                                                 | Dieny skaldus po termino 2                        | ]                |  |
| 1                                                                          | 1                                                 | J                |  |
| 'isy pegal áj őablong suformuoty el. laláky gavéjai                        |                                                   |                  |  |
| Vardas                                                                     | Pavardé                                           | El naito adresas |  |

# 5. Skaitytojų registracija

Užregistruoti naują skaitytoją arba surasti informaciją apie jau registruotą skaitytoją galima meniu juostoje pasirinkus *Skaitytojų aptarnavimas* → *Registracija*. Automatiškai atveriamas langas *Bibliotekos skaitytojai*, bei atvaizduojamas skaitytojų sąrašas, o kairėje lango pusėje galima atlikti skaitytojų paiešką pagal:

- Skaitytojo pažymėjimo numerį;
- Vardą;
- Pavardę;
- Asmens kodą;
- El. pašto adresą;
- Klasę;
- Registracijos / perregistravimo datą nuo / iki;
- Aktyvumą.

Pelės pagalba paslinkus žemyn galima filtruoti paieškos rezultatus nurodant vieną ar kelias skaitytojų grupes bei atrinkti skolingus skaitytojus.

| mobis                        |        |              | Katalogai 🗸                            | Leidybos statistika 🗸   | Komplektavimas 🗸 🤅 Ska | nitytojų aptarnavimas 🗸 🛛 Vadovėliai | ✓ UDK ✓ Autoritetiniai įrašai ∨ | 🗸 Administravimas 🗸         | Pagalba 🗸 | Θ           |
|------------------------------|--------|--------------|----------------------------------------|-------------------------|------------------------|--------------------------------------|---------------------------------|-----------------------------|-----------|-------------|
| BIBLIOTEKOS SKAITYTOJAI      |        |              |                                        |                         |                        |                                      |                                 |                             |           |             |
| Paieška                      | <      | Pradžia / Sk | aitytojų aptarnavimas / Registracija / | Bibliotekos skaitytojai |                        |                                      |                                 |                             |           |             |
| Skaitytojo pažymėjimo Nr.    |        | Biblio       | tekos skaitytojai                      |                         |                        |                                      |                                 |                             | KURTI NAI | <b>Ă</b> LU |
| Vardas                       |        |              | Vardas                                 | Pavardè                 | Paž. Nr.               | Klasė                                | Grupė sistemoje                 | Grupė bibliotekoje          |           | :           |
| Pavardé                      |        |              | Valerij                                | Seržantovič             | 00200                  |                                      | Suaugę                          | Asseco grupė                |           | :           |
|                              |        |              | Jurgita                                | Sabiené                 | 228                    | 5                                    | Suaugę                          | Asseco grupė                |           | :           |
| Asmens kodas                 |        |              | Rasa                                   | Sam                     | 227                    | 5                                    | Vaikai ir jaunimas              | Mokiniai                    |           | :           |
| El. pašto adresas            |        |              | Simas                                  | Mas                     | 226                    | 5                                    | Vaikai ir jaunimas              | Mokiniai                    |           | :           |
| Klasè                        |        |              | Jonas                                  | Juju                    | 225                    | 5                                    | Vaikai ir jaunimas              | Mokiniai                    |           | :           |
| [                            |        |              | Solveiga                               | Pakalenko               | 213                    |                                      | Suaugę                          | Asseco grupė                |           | :           |
| Registracijos data nuo       |        |              | Algis                                  | Rimkis                  | 123456                 |                                      | Suaugę                          |                             |           | :           |
| Registracijos data iki       | ۲      |              | Kazimieras                             | Būga                    | 000013                 |                                      | Suaugę                          |                             |           | :           |
| Perregistravimo data puo     | m      |              | Irma                                   | Rimkaitė                | 000003                 |                                      | Suaugę                          |                             |           | :           |
| T chicgist difficit data had |        |              | Juozas                                 | Alekna                  | 12                     |                                      | Suaugę                          |                             |           | :           |
| Perregistravimo data iki     | Ċ      |              |                                        |                         |                        |                                      | Rodyti                          | rašų puslapyje 10 👻 🤍 1 - 1 | 0 (š 21 < | >           |
| Aktyvus<br>Taip              |        |              |                                        |                         |                        |                                      |                                 |                             |           |             |
| IŠVALYTI                     | EŠKOTI |              |                                        |                         |                        |                                      |                                 |                             |           |             |

### Bibliotekos skaitytojai

## 5.1. Veiksmai su vieno pasirinkto bibliotekos skaitytojo duomenimis

Prie kiekvieno skaitytojo yra mygtukas *Veiksmai* (trys taškai), kurį paspaudus galima rinktis atlikti veiksmus su konkrečiai pasirinkto skaitytojo duomenimis.

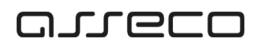

### Veiksmai su skaitytojo duomenimis

| BIBLIOTEKOS SKAITYTOJAI   |       |              |                                  |                                |          |       |                    |                                         |
|---------------------------|-------|--------------|----------------------------------|--------------------------------|----------|-------|--------------------|-----------------------------------------|
| Paieška                   | ۲.    | Pradžia / Sk | aitytojų aptarnavimas / Registra | cija / Bibliotekos skaitytojai |          |       |                    |                                         |
| Skaitytojo pažymėjimo Nr. |       | Biblio       | tekos skaitytoj                  | ai                             |          |       |                    | KURTI NAUJĄ                             |
| Vardas                    |       |              | Vardas                           | Pavardé                        | Paž. Nr. | Klasė | Grupė sistemoje    | Grupė bibliotekoje                      |
| Pavardė                   |       |              | Valerij                          | Seržantovič                    | 00200    |       | Suaugę             | Asseco grupé                            |
|                           |       |              | Jurgita                          | Sabiené                        | 228      | 5     | Suaugę             | / Redaguoti                             |
| Asmens kodas              |       |              | Rasa                             | Sam                            | 227      | 5     | Vaikai ir jaunimas | 🔧 Pakeisti slaptažodj                   |
| El. paŝto adresas         |       |              | Simas                            | Mas                            | 226      | 5     | Vaikai ir jaunimas | Sugeneruoti vienkartinį slaptažodį      |
| Klasé                     |       |              | Jonas                            | Juju                           | 225      | 5     | Vaikai ir jaunimas | Žymėti skolininku                       |
|                           |       |              | Solveiga                         | Pakalenko                      | 213      |       | Suaugę             | Peržiūrėti užsakymų istoriją            |
| Registracijos data nuo    |       |              | Algis                            | Rimkis                         | 123456   |       | Suaugę             | Peržiūrėti istoriją                     |
| Registracijos data iki    |       |              | Kazimieras                       | Būga                           | 000013   |       | Suaugę             | 1                                       |
| Berregistravimo data puo  |       |              | Irma                             | Rimkaité                       | 000003   |       | Suaugę             | 1                                       |
| Peregistravino data nuo   |       |              | Juozas                           | Alekna                         | 12       |       | Suaugę             | :                                       |
| Perregistravimo data iki  |       |              |                                  |                                |          |       | Rody               | i jrašų puslapyje 10 👻 1 - 10 iš 21 < 🗲 |
| Taip                      | *     |              |                                  |                                |          |       |                    |                                         |
| IŠVALYTI                  | šкоті |              |                                  |                                |          |       |                    |                                         |

Šie veiksmai taip pat pasiekiami spustelėjus ant skaitytojo, kai dešinėje pusėje atidaromas skaitytojo duomenų peržiūros langas.

#### Skaitytojo duomenys

| mobis                     |      |              | Ì                    | Katalogai 🗸 🛛 Leio           | dybos statistika ʻ | <ul> <li>Komplektavimas</li> </ul> | s 🗸 🧼 Skaitytojų a  | ptarnavimas 🗸         | Vadovėlia             | ai∨ UDK∨ A          | utoritetiniai įrašai 🗸                        | Administravimas 🗸 🛛 Pagalba 🗸                     | 8   |
|---------------------------|------|--------------|----------------------|------------------------------|--------------------|------------------------------------|---------------------|-----------------------|-----------------------|---------------------|-----------------------------------------------|---------------------------------------------------|-----|
| BIBLIOTEKOS SKAITYTOJAI   |      |              |                      |                              |                    |                                    |                     |                       |                       |                     |                                               |                                                   |     |
| Paieška                   | <    | Pradžia / Sk | aitytojų aptarnavima | s / Registracija / Bibliotei | os skaitytojai     |                                    |                     |                       |                       | >                   | Valerij Seržantović                           | •                                                 | : 0 |
| Skaitytojo pažymėjimo Nr. |      | Biblio       | tekos ska            | itytojai                     |                    |                                    |                     | KURT                  | I NAUJĄ               |                     | Skaitytojo pažymėjir<br>Grupė (globali): Suat | Redaguoti                                         |     |
| Vardas                    |      |              | Vardas               | Pavardé                      | Paž. Nr.           | Klasė                              | Grupė sistemoje     | Grupė<br>bibliotekoje | :                     |                     | Grupė bibliotekoje (l<br>Klasė: -             | Pakeisti slaptažodj                               |     |
| Davardà                   |      |              | Valerij              | Seržantovič                  | 00200              |                                    | Suaugę              | Asseco grupė          | :                     |                     | Registracijos data: 2<br>Perregistravimo data | 🔦 Sugeneruoti vienkartinį slaptažodį              | ŧ.  |
| Pavalue                   |      |              | Jurgita              | Sabienė                      | 228                | 5                                  | Suaugę              | Asseco grupė          | :                     | Asmens statusas     |                                               | Žymėti skolininku                                 |     |
| Asmens kodas              |      |              | Rasa                 | Sam                          | 227                | 5                                  | Vaikai ir jaunimas  | Mokiniai              |                       | Skaitytojas         | *                                             | Peržiūrėti užsakymų istoriją                      |     |
| El. pašto adresas         |      |              | Simas                | Mas                          | 226                | 5                                  | Vaikai ir jaunimas  | Mokiniai              | :                     | Asmens duomer       | iys                                           | Peržiūrėti istoriją                               | ^   |
| Klasė                     |      |              | Jonas                | Juju                         | 225                | 5                                  | Vaikai ir jaunimas  | Mokiniai              |                       | Valerij             |                                               | Seržantovič                                       |     |
|                           | _    |              | Solveiga             | Pakalenko                    | 213                |                                    | Suaugę              | Asseco grupė          | :                     | Asmens kodo tipas   | *                                             | Asmens kodas                                      |     |
| Registracijos data nuo    |      |              | Algis                | Rimkis                       | 123456             |                                    | Suaugę              |                       | :                     |                     |                                               |                                                   | _   |
| Registracijos data iki    | ē    |              | Kazimieras           | Bûga                         | 000013             |                                    | Suaugę              |                       | :                     | Gimimo data         |                                               | Lytis                                             | *   |
| Perregistravimo data puo  |      |              | Irma                 | Rimkaité                     | 000003             |                                    | Suaugę              |                       | 1                     | Telefono numeris    |                                               | El pašto adresas<br>valerij.serzantovic@asseco.lt |     |
|                           |      |              | Juozas               | Alekna                       | 12                 |                                    | Suaugę              |                       | :                     |                     | te edicere                                    |                                                   |     |
| Perregistravimo data iki  |      |              |                      |                              |                    | Rodyti j                           | rašų puslapyje 10 👻 | 1 - 10 iš 21          | $\langle \rightarrow$ | Kontaktinis el. pas | to adresas                                    |                                                   |     |
| Taip                      | *    |              |                      |                              |                    |                                    |                     |                       |                       | Gyvenamosios v      | ietos adresas                                 |                                                   | ^   |
| IŠVALYTI                  | коті |              |                      |                              |                    |                                    |                     |                       |                       | Nurodyti adret      | ą                                             |                                                   |     |
|                           |      |              |                      |                              |                    |                                    |                     |                       |                       | Valstybė            | *                                             |                                                   |     |

Skaitytojo duomenis galima *Redaguoti.* Pasirinkus šią funkciją dešinėje lango pusėje atveriama skaitytojo duomenų forma redagavimui. Pakoregavus skaitytojo duomenis apačioje spaudžiamas mygtukas *Išsaugoti* ir pakeitimai išsaugomi, o redagavimo forma uždaroma.

Veiksmų mygtuko pagalba taip pat galima *Pakeisti slaptažodį*. Paspaudus atveriamas langas *Keisti slaptažodį*, kur suvedamas pasirinktas naujas slaptažodis prisijungimui prie elektroninio katalogo. Automatiškai uždedama žyma *Vienkartiniam prisijungimui*, todėl prisijungęs vartotojas turės slaptažodį pasikeisti, tačiau šią žymą galima nuimti ir suteikti pastovų slaptažodį.

### Pakeisti slaptažodį

| mobis                        |            |              | Katalog                     | ai 🗸 🛛 Leidybos statistika 🗸        | Komplektavimas 🗸 🦳 Skaitytojų ap | otarnavimas 🗸 🛛 Vadovėlia | i ∽ UDK ∽ Autoritetiniai įrašai ∽ | <ul> <li>Administravimas ~</li> </ul> | Pagalba 🗸 🔒 |
|------------------------------|------------|--------------|-----------------------------|-------------------------------------|----------------------------------|---------------------------|-----------------------------------|---------------------------------------|-------------|
| BIBLIOTEKOS SKAITYTOJAI VISI |            |              |                             |                                     |                                  |                           |                                   |                                       |             |
| Paieška                      | <          | Pradžia / Sk | aitytojų aptarnavimas / Reg | istracija / Bibliotekos skaltytojai |                                  |                           |                                   |                                       |             |
| Skaitytojo pažymėjimo Nr.    |            | Biblio       | tekos skaityt               | ojai                                |                                  |                           |                                   |                                       | KURTI NAUJĄ |
| Vardas                       |            |              | Vardas                      | Pavardè                             | Paž. Nr.                         | Klasė                     | Grupė sistemoje                   | Grupė bibliotekoje                    | :           |
| Pavardé                      |            |              | Irma                        | Rimkaité                            | Keisti slaptažodį                |                           | Suaugę                            |                                       | :           |
|                              | $\equiv$ I |              | Valerij                     | Seržantovič                         | Naudotojas (skaitytojas)         | _                         | Suaugę                            | Asseco grupė                          | :           |
| Asmens kodas                 |            |              | Jurgita                     | Sabiené                             | Valerij Seržantovič              | 5                         | Suaugę                            | Asseco grupė                          | :           |
| El. paŝto adresas            |            |              | Rasa                        | Sam                                 | Naujas slaptažodis *             | <b>9</b> 5                | Vaikai ir jaunimas                | Mokiniai                              | :           |
| Klasė                        |            |              | Simas                       | Mas                                 | Reikšmė privaloma                | 5                         | Vaikai ir jaunimas                | Mokiniai                              | :           |
| Degistracijas data suo       | m          |              | Jonas                       | Juju                                | Pakartoti naują slaptažodį *     | <b>9</b> 5                | Vaikai ir jaunimas                | Mokiniai                              | :           |
| Registracijos data nuo       |            |              | Solveiga                    | Pakalenko                           | Vienkartiniam prisijungimui      |                           | Suaugę                            | Asseco grupė                          | :           |
| Registracijos data iki       |            |              | Algis                       | Rimkis                              | ATŠAUKTI PATVIRTIN               | 1                         | Suaugę                            |                                       | :           |
| Perregistravimo data nuo     | •          |              | Kazimieras                  | Büga                                | _                                |                           | Suaugę                            |                                       | :           |
|                              |            |              | Juozas                      | Alekna                              | 12                               |                           | Suaugę                            |                                       | :           |
| Perregistravimo data iki     |            |              |                             |                                     |                                  |                           | Rodyti ji                         | rašų puslapyje 10 👻 1-10              | 018/21 < >  |
| Taip                         |            |              |                             |                                     |                                  |                           |                                   |                                       |             |
| IŠVALYTI                     | 1          |              |                             |                                     |                                  |                           |                                   |                                       |             |
|                              |            |              |                             |                                     |                                  |                           |                                   |                                       |             |

Kitas veiksmų pasirinkimas gali būti **Sugeneruoti vienkartinį slaptažodį**. Paspaudus šį mygtuką sistema parodys pranešimą **Senas slaptažodis bus ištrintas. Ar tikrai norite sugeneruoti vienkartinį slaptažodį**?, paspaudus **Patvirtinti**, bus sugeneruotas slaptažodis prisijungimui prie elektroninio katalogo iš atsitiktinių ženklų, kurį vartotojui prisijungus prie katalogo reikės pasikeisti.

| Sugeneruoti | vienkartin | i sla | ptažo | di  |
|-------------|------------|-------|-------|-----|
|             |            |       |       | - 2 |

| mobis                            |    |              | Katalogai 🗸                        | Leidybos statistika 🗸         | Komplektavimas 🗸         | Skaitytojų aptarnavimas 🗸 | Vadovėliai 🗸 | UDK 🗸 🛛 Autoritetiniai | jrašai 🗸 🛛 Administravimas 🗸      | Pagalba 🗸 | 8  |
|----------------------------------|----|--------------|------------------------------------|-------------------------------|--------------------------|---------------------------|--------------|------------------------|-----------------------------------|-----------|----|
| BIBLIOTEKOS SKAITYTOJAI VISI NAU |    |              |                                    |                               |                          |                           |              |                        |                                   |           |    |
| Paieška                          | <  | Pradžia / Sk | aitytojų aptarnavimas / Registraci | ija / Bibliotekos skaitytojai |                          |                           |              |                        |                                   |           |    |
| Skaitytojo pažymėjimo Nr.        |    | Biblio       | tekos skaitytoja                   | ai                            |                          |                           |              |                        |                                   | KURTI NAU | JĄ |
| Vardas                           | ור |              | Vardas                             | Pavardè                       | Paž. Nr.                 | Klase                     | ė            | Grupė sistemoje        | Grupė bibliotekoje                |           | :  |
| Pavardé                          |    |              | Irma                               | Rimkaité                      | 000003                   |                           |              | Suaugę                 |                                   |           |    |
|                                  | -  |              | Valerij                            | Seržantovič                   | 00200                    |                           |              | Suaugę                 | Asseco grupė                      |           | :  |
| Asmens kodas                     |    |              | Jurgita                            | Sabiené                       | 228                      | 5                         |              | Suaugę                 | Asseco grupė                      |           | :  |
| El. paŝto adresas                |    |              | Rasa                               | Sam                           | Sukurtas laikinasis slap | tažodis 5G)pn&aRM2        |              | Vaikai ir jaunimas     | Mokiniai                          |           | :  |
| Klasé                            | ור |              | Simas                              | Mas                           |                          | 5                         |              | Vaikai ir jaunimas     | Mokiniai                          |           | :  |
| Degletracijos data nuo           |    |              | Jonas                              | Juju                          |                          | 5                         |              | Vaikai ir jaunimas     | Mokiniai                          |           | :  |
| Registratijos data nuo           |    |              | Solveiga                           | Pakalenko                     | 213                      |                           |              | Suaugę                 | Asseco grupė                      |           | :  |
| Registracijos data iki           |    |              | Algis                              | Rimkis                        | 123456                   |                           |              | Suaugę                 |                                   |           | :  |
| Perregistravimo data nuo         | וו |              | Kazimieras                         | Büga                          | 000013                   |                           |              | Suaugę                 |                                   |           | :  |
|                                  | H. |              | Juozas                             | Alekna                        | 12                       |                           |              | Suaugę                 |                                   |           | :  |
| Perregistravimo data iki         |    |              |                                    |                               |                          |                           |              |                        | Rodyti jrašų puslapyje 10 👻 1 - 1 | 0 18 21 < | >  |
| Таір                             | •  |              |                                    |                               |                          |                           |              |                        |                                   |           |    |
| IŠVALYTI                         |    |              |                                    |                               |                          |                           |              |                        |                                   |           |    |

Pasirinktą skaitytoją galima **Žymėti skolininku**. Pažymėjus skaitytoją skolingu prie jo duomenų atsiras žyma *Skolininkas* ir skaitytojui bus taikomi nustatymuose numatyti apribojimai, pvz. bus neleidžiama savarankiškai elektroniniame kataloge pratęsti knygų skaitymo terminą ar grąžinti leidinio per savitarnos terminalą. Žymą galima nuimti pasirinktam skaitytojui paspaudus *Veiksmai* → **Žymėti neskolininku**.

**PASTABA.** Požymis *Skolininkas* skaičiuojamas bendrai ir knygoms, ir vadovėliams. Kai Bibliotekos parametruose yra pažymėta *Naudotoją žymėti skolininku kai vėluoja grąžinti užsakymą d.d.* - kai pradelsia daugiau dienų negu nurodyta - užraudonuoja skolininku tol, kol turi bent vieną negrąžintą dokumentą ar vadovėlį. Naujų išduoti jam neleidžia. Kai skaitytojas pradelsia mažiau dienų negu nurodyta

žymoje **Naudotoją žymėti skolininku kai vėluoja grąžinti užsakymą d.d.**, jis neužraudonuoja ir gali paimti kitus vadovėlius ar dokumentus. Jeigu bibliotekininkė uždeda rankiniu būdu žymą, kad skaitytojas yra **Skolininkas**, tai jis negali paimti nei knygų, nei vadovėlių, nepaisant to, kad neturi vėluojamų grąžinti dokumentų/vadovėlių. Iš ši sąlyga galioja tol, kol bibliotekininkė rankiniu būdu nenuima Skolininko žymos Skaitytojų registracijoje.

| mobis                                |        |                        | F                                 | (atalogai 🗸 🛛 Lei                        | dybos statistika 🔨 | <ul> <li>Komplektavin</li> </ul> | nas ∨ Skaitytojų a                | ptarnavimas 🗸         | Vadovėli | ai∨ UDK∨ Aut                   | oritetiniai įrašai 🗸                                              | Administravimas 🗸 🛛 Pagalba     | ~ Ө |
|--------------------------------------|--------|------------------------|-----------------------------------|------------------------------------------|--------------------|----------------------------------|-----------------------------------|-----------------------|----------|--------------------------------|-------------------------------------------------------------------|---------------------------------|-----|
| BIBLIOTEKOS SKAITYTOJAI              |        |                        |                                   |                                          |                    |                                  |                                   |                       |          |                                |                                                                   |                                 |     |
| Paieška<br>Skaitytojo pažymėjimo Nr. | <      | Pradžia / SA<br>Biblio | aitytojų aptamavima:<br>tekos ska | s / Registracija / Bibliotei<br>itytojai | kos skaitytojai    |                                  |                                   | KURT                  | I NAUJĄ  | ,                              | Irma Rimkaitė<br><mark>Skolininkas</mark><br>Skaitytojo pažymėjir | nedaguoti                       | 1 0 |
| Vardas                               |        |                        | Vardas                            | Pavardé                                  | Paž. Nr.           | Klasė                            | Grupė sistemoje                   | Grupė<br>bibliotekoje | :        |                                | Grupė (globali): Suat<br>Grupė bibliotekoje (l                    | 🔌 Pakeisti slaptažodį           |     |
| Pavardé                              |        |                        | Irma                              | Rimkaité                                 | 000003             |                                  | Suaugę                            |                       | ÷        |                                | Klasė: -<br>Registracijos data: 2                                 | Sugeneruoti vienkartinį slaptaž | odį |
| Format                               |        |                        | Valerij                           | Seržantovič                              | 00200              |                                  | Suaugę                            | Asseco grupė          | :        |                                | Perregistravimo data                                              | 🖋 Žymėti neskolininku           |     |
| Asmens kodas                         |        |                        | Jurgita                           | Sabienė                                  | 228                | 5                                | Suaugę                            | Asseco grupė          | :        | Asmens statusas<br>Skaitytojas | ÷                                                                 | Peržiūrėti užsakymų istoriją    |     |
| El. paŝto adresas                    |        |                        | Rasa                              | Sam                                      | 227                | 5                                | Va <mark>i</mark> kai ir jaunimas | Mokiniai              | :        | Asmens duomenys                |                                                                   | Peržiūrėti istoriją             | ~   |
| Klase                                |        |                        | Simas                             | Mas                                      | 226                | 5                                | Vaikai ir jaunimas                | Mokiniai              | :        | Vardas                         |                                                                   | Pavardé                         |     |
|                                      |        |                        | Jonas                             | Juju                                     | 225                | 5                                | Vaikai ir jaunimas                | Mokiniai              | :        | Asmens kodo tipas              |                                                                   |                                 |     |
| Registracijos data nuo               | •      |                        | Solveiga                          | Pakalenko                                | 213                |                                  | Suaugę                            | Asseco grupė          | :        |                                | v                                                                 | Asmens kodas                    |     |
| Registracijos data iki               | ē      |                        | Algis                             | Rimkis                                   | 123456             |                                  | Suaugę                            |                       | :        | Gimimo data                    |                                                                   | Lytis                           | *   |
|                                      | 5      |                        | Kazimieras                        | Būga                                     | 000013             |                                  | Suaugę                            |                       | :        |                                |                                                                   |                                 |     |
| Perregistravimo data huo             |        |                        | Juozas                            | Alekna                                   | 12                 |                                  | Suaugę                            |                       | :        | Telefono numeris               |                                                                   | El. paŝto adresas               |     |
| Perregistravimo data iki             | ē      |                        |                                   |                                          |                    | Rod                              | iyti įrašų puslapyje 10 👻         | 1 - 10 iš 21          | < >      | Kontaktinis el. paŝto          | adresas                                                           | ]                               |     |
| Aktyvus<br>Taip                      | •      |                        |                                   |                                          |                    |                                  |                                   |                       |          |                                |                                                                   |                                 |     |
| IŠVALYTI                             | EŠKOTI |                        |                                   |                                          |                    |                                  |                                   |                       |          | Gyvenamosios viet              | os adresas                                                        |                                 | ^   |

#### Žymėti neskolininku

Paspaudus mygtuką **Peržiūrėti užsakymų istorija** atveriamas langas su pasirinkto skaitytojo užsakymų istorija. Lange yra galimybė pamatyti skaitytojo užsakymus su jų būsenomis bei galima atlikti paiešką pagal biblioteką, fondą / filialą, bibliografinį įrašą, datą nuo / iki. Taip pat galima pasinaudoti būsenos filtrais, kuriuos pažymėjus rodomi tik atitinkamos būsenos užsakymai.

#### Leidinių užsakymo istorija

| mobis                                                       |       |                               | Katalogai 🗸                              | Leidybos statisti | ka 🗸 🛛 Komplektav | rimas ~ Skaitytojų aptarnavimas ~   | Vadovėliai $\checkmark$ UDK $\checkmark$ | Autoritetiniai įrašai 🗸 🛛 Administravimas                                                               | ∽ Pagalt          | a v 🔒  |
|-------------------------------------------------------------|-------|-------------------------------|------------------------------------------|-------------------|-------------------|-------------------------------------|------------------------------------------|----------------------------------------------------------------------------------------------------|-------------------|--------|
| LEIDINIŲ UŽSAKYMO ISTORIJA                                  |       |                               |                                          |                   |                   |                                     |                                          |                                                                                                    |                   |        |
| Paieška<br>Biblioteka<br>Asseco Lietuva                     | ،<br> | Jurgita Sabien                | iė, pažymėjimo Nr. 228                   |                   |                   |                                     |                                          |                                                                                                    |                   |        |
| Fondas / filíalas                                           | •     | Pradžia / Skaityto<br>Užsakyn | <sub>ių aptamavimas</sub><br>nų istorija |                   |                   |                                     |                                          |                                                                                                    |                   | GRĮŽTI |
| Bibliografinis įrašas                                       |       | Bûsena                        | Būsenos nustatymo<br>data                | Užsakymo Nr.      | Išdavimo sąlygos  | Biblioteka (fondas / filialas)      | Inventoriaus Nr.                         | Pavadinimas                                                                                             | Mokėjimas,<br>EUR |        |
| Būsenos data nuo                                            | ē     | Paruoštas                     | 2024-08-28 09:29:39                      | 246957            | namus             | Asseco Lietuva<br>Bendrasis skyrius | 9902                                     | Nauja knyga                                                                                             | -                 | :      |
| Rūsenos data iki                                            |       | Grąžintas                     | 2024-07-08 08:39:30                      | 246239            | ļ namus           | Asseco Lietuva<br>Vadovėlių fondas  | 9891                                     | Žemė : geografijos vadovėlis 7 klasei / Lina<br>Barauskienė, Loreta Latvienė. – Vilnius : Briedis, 2023 | -                 | :      |
| IŠVALYTI                                                    | юті   | Grąžintas                     | 2024-07-22 14:46:29                      | 246234            | ] namus           | Asseco Lietuva<br>Bendrasis skyrius | 9902                                     | Nauja knyga<br>Rodyti įrašų puslapyje 10 – –                                                            | 1 - 3 (5 3        | :      |
| <b>Filtrai</b><br>Būsena                                    |       |                               |                                          |                   |                   |                                     |                                          | Bendra suma: 0,00 EUR                                                                                   |                   |        |
| Pateiktas                                                   |       |                               |                                          |                   |                   |                                     |                                          |                                                                                                    |                   |        |
| Priimtas     Paruoštas                                      |       |                               |                                          |                   |                   |                                     |                                          |                                                                                                    |                   |        |
| Išduotas                                                    |       |                               |                                          |                   |                   |                                     |                                          |                                                                                                    |                   |        |
| Vykdomas                                                    |       |                               |                                          |                   |                   |                                     |                                          |                                                                                                    |                   |        |
| Grąžintas                                                   |       |                               |                                          |                   |                   |                                     |                                          |                                                                                                    |                   |        |
| Atmestas                                                    |       |                               |                                          |                   |                   |                                     |                                          |                                                                                                    |                   |        |
| <ul> <li>Laikinai grąžintas</li> <li>Rezervuotas</li> </ul> |       |                               |                                          |                   |                   |                                     |                                          |                                                                                                    |                   |        |

Paskutinis pasirinkimas veiksmų meniu yra **Peržiūrėti istoriją.** Paspaudus šį mygtuką atveriama skaitytojo duomenų redagavimo istorija, kur matoma, koks darbuotojas, kada ir kokius pakeitimus atliko.

### Veiksmų istorija

| mobis                    |                     | Katalogai 🗸                               | Leidybos statistika 🗸 🛛 Komplektavima | as 🗸 🦷 Skaitytojų aptarnavimas 🗸 | ✓ Vadovėliai ✓ | UDK 🛩           | Autoritetiniai įrašai 🗸       | Administravimas 🗸 | Pagalba 🗸  | 8    |
|--------------------------|---------------------|-------------------------------------------|---------------------------------------|----------------------------------|----------------|-----------------|-------------------------------|-------------------|------------|------|
| BIBLIOTEKOS SKAITYTOJA   |                     |                                           |                                       |                                  |                |                 |                               |                   |            |      |
| Paieška                  | < Pradžu            | a / Skaitytojų aptamavimas / Registracija | / Bibliotekos skaitytojai             |                                  |                |                 |                               |                   |            |      |
| Skaitytojo pažymėjimo Nr | Veiksmų istorija    |                                           |                                       |                                  |                |                 |                               |                   | KURTI NA   | ALUA |
| Vardas                   | Data ir laikas      | Organizacija                              | Darbuotojas                           | El. paštas                       |                | Veiksmas        | Parametrai                    |                   |            | :    |
| Devezdà                  | 2024-08-28 09:28:35 | Asseco Lietuva                            | Bronius Mobis                         | bronius@asseco.lt                |                | pakeité         |                               |                   |            | :    |
| Pavarue                  | 2024-08-28 09:28:07 | Asseco Lietuva                            | Bronius Mobis                         | bronius@asseco.lt                |                | pakeitė         |                               |                   |            | :    |
| Asmens kodas             | 2024-08-09 16:47:43 | Asseco Lietuva                            | Bronius Mobis                         | bronius@asseco.lt                |                | pakeité         |                               |                   |            | :    |
| El. paŝto adresas        | 2024-08-02 10:28:34 | Asseco Lietuva                            | Bronius Mobis                         | bronius@asseco.lt                |                | pakeité         |                               |                   |            | :    |
| Klasė                    | 2024-08-02 10:27:43 | Asseco Lietuva                            | Bronius Mobis                         | bronius@asseco.it                |                | pakeite slaptaž | odj                           |                   |            | :    |
|                          | 2024-07-04 15:04:45 | Asseco Lietuva                            | Bronius Mobis                         | bronius@asseco.lt                |                | pakeitė slaptaž | odį                           |                   |            | :    |
| Registracijos data nuo   | 2024-07-04 15:04:45 | Asseco Lietuva                            | Bronius Mobis                         | bronius@asseco.lt                |                | užregistravo    |                               |                   |            |      |
| Registracijos data iki   | 2024-07-04 15:04:44 | Asseco Lietuva                            | Bronius Mobis                         | bronius@asseco.lt                |                | išdavė skaityto | o pažymėjimą                  |                   |            | :    |
| Perregistravimo data puo | 2024-07-04 15:04:44 | Asseco Lietuva                            | Bronius Mobis                         | bronius@asseco.lt                |                | sukūrė          |                               |                   |            | :    |
|                          |                     |                                           |                                       |                                  |                | Rodyti įrašų p  | uslapyje <u>10 v</u> 1-9 iš 9 | $\langle \rangle$ |            | :    |
| Perregistravimo data iki |                     |                                           |                                       |                                  |                |                 |                               | UŽDARYTI          | 10 16 21 < | >    |
| Aktyvus                  | •                   |                                           |                                       |                                  |                |                 |                               |                   |            |      |
| IŠVALYTI                 | IEŠKOTI             |                                           |                                       |                                  |                |                 |                               |                   |            |      |

# 5.2. Veiksmai su kelių pasirinktų bibliotekos skaitytojų duomenimis

Programoje yra galimi veiksmai su keliais pasirinktais skaitytojais ar net visu sąrašu. Norint pažymėti visus puslapyje atvaizduotus skaitytojus, reikia uždėti varnelę pavadinimų juostoje. Spustelėjus vieną kartą bus pažymėti visi įrašai esantys puslapyje, apie tai informuos šalia atsiradęs šauktukas, spustelėjus dar kartą bus pažymėtas visas sąrašas, o spustelėjus trečią kartą žymos bus nuimtos.

| mobis                                               |                        |                                                     |                        | Katalogai ~ | Leidybos statistika 🗸 | Komplektavimas $\sim$ | Skaitytojų aptarnavima | s 🗸 🛛 Vadovėliai 🗸 | UDK ~ | Autoritetiniai įrašai 🗸    | Administravimas ~  | Pagalba 🗸  | e   |
|-----------------------------------------------------|------------------------|-----------------------------------------------------|------------------------|-------------|-----------------------|-----------------------|------------------------|--------------------|-------|----------------------------|--------------------|------------|-----|
| BIBLIOTEKOS SKAITYTOJAI VISI NAUDOTOJAI BIBLIOTEKOS |                        |                                                     |                        |             |                       |                       |                        |                    |       |                            |                    |            |     |
| Paleška <                                           | Pradžia / Skaitytojų a | aptamavimas / Registracija / Bibliotekos skaltytoja |                        |             |                       |                       |                        |                    |       |                            |                    |            |     |
| Skaitytojo pažymėjimo Nr.                           | Biblioteko             | os skaitytojai                                      |                        |             |                       |                       |                        |                    |       |                            |                    | KURTI NAU  | ALC |
| Vardas                                              | P Vard                 | las                                                 | Pavarde                | Paž. Nr.    |                       | Klasė                 |                        | Grupė sistemoje    |       | Grupe bible                | xtekoje            |            | :   |
| Pavardé                                             | ima ima                |                                                     | Rimkate                | 000003      |                       |                       |                        | Scauge             |       |                            |                    |            | 1   |
| Asmens kodas                                        | Vale                   | 9                                                   | Seržantovič<br>Sablene | 228         |                       | 5                     |                        | Suauge<br>Suauge   |       | Asseco grup<br>Asseco grup | *                  |            | :   |
| El paáto adresas                                    | Rese                   | 900<br>1                                            | Sam                    | 227         |                       | 5                     |                        | Vaikai ir jaunimas |       | Mokiniai                   |                    |            | :   |
| Klasé                                               | Sima Sima              | 15                                                  | Mas                    | 226         |                       | 5                     |                        | Vaikai ir jaunimas |       | Mokiniai                   |                    |            | :   |
| Registracijos data nuo                              | Jona                   | 15                                                  | Juju                   | 225         |                       | 5                     |                        | Vaikai ir jaunimas |       | Mokiniai                   |                    |            | 1   |
|                                                     | Solv                   | eiga                                                | Pakalenko              | 213         |                       |                       |                        | Suauge             |       | Asseco grup                | +                  |            | :   |
| Registracijos data iki                              | Algia                  |                                                     | Rimkig                 | 123456      |                       |                       |                        | Suauge             |       |                            |                    |            | 1   |
| Perregistravimo data nuo                            | Kazi                   | mieras                                              | 80ga                   | 000013      |                       |                       |                        | Suaugę             |       |                            |                    |            | E   |
| Perregistravimo data iki                            | Juoz                   | 280                                                 | Alekna                 | 12          |                       |                       |                        | Suaugę             |       |                            |                    |            | 1   |
| ( Nonus                                             |                        |                                                     |                        |             |                       |                       |                        |                    |       | Rodyti jraž                | k poslapyje 10 👻 1 | -10.8.21 < | >   |
| Taip *                                              |                        |                                                     |                        |             |                       |                       |                        |                    |       |                            |                    |            |     |
| IŠVALYTI IEŠKOTI                                    |                        |                                                     |                        |             |                       |                       |                        |                    |       |                            |                    |            |     |
|                                                     |                        |                                                     |                        |             |                       |                       |                        |                    |       |                            |                    |            |     |
| Filtrai                                             |                        |                                                     |                        |             |                       |                       |                        |                    |       |                            |                    |            |     |
| Vaikai ir jaunimas                                  |                        |                                                     |                        |             |                       |                       |                        |                    |       |                            |                    |            |     |
| C Mekinal                                           |                        |                                                     |                        |             |                       |                       |                        |                    |       |                            |                    |            |     |
|                                                     |                        |                                                     |                        |             |                       |                       |                        |                    |       |                            |                    |            |     |
| C Ka                                                |                        |                                                     |                        |             |                       |                       |                        |                    |       |                            |                    |            |     |
| Skolingi                                            |                        |                                                     |                        |             |                       |                       |                        |                    |       |                            |                    |            |     |

### Pažymėti tik šio puslapio įrašai

Norint atlikti veiksmus su pasirinktų skaitytojų sąrašu, reikia pažymėti kelis pasirinktus skaitytojus (1.) ir spausti *Veiksmai su pasirinktais skaitytojais* (2.) ir atsivėrusiame meniu (3.) rinktis *Nuimti klasę* arba *Nuasmeninti duomenis*.

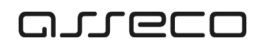

### Veiksmai su pasirinktais skaitytojais

| mobis                     |   |        | Kata                            | alogai 🗸 Leidybos statistika 🗸 Kon     | nplektavimas 🛩 🛛 Ska | itytojų aptarnavimas ∨ Vadovėliai | ✓ UDK ✓ Autoritetiniai įrašai ✓ | Administravimas 🗸 🛛 Pagalba 🗸 😫           |
|---------------------------|---|--------|---------------------------------|----------------------------------------|----------------------|-----------------------------------|---------------------------------|-------------------------------------------|
| BIBLIOTEKOS SKAITYTOJAI   |   |        |                                 |                                        |                      |                                   |                                 |                                           |
| Paieška                   | < | Pradži | a / Skaitytojų aptarnavimas / F | Registracija / Bibliotekos skaitytojai |                      |                                   |                                 |                                           |
| Skaitytojo pažymėjimo Nr. |   | Bib    | liotekos skait                  | ytojai                                 |                      |                                   |                                 | KURTI NAUJĄ                               |
| Vardas                    |   |        | Vardas                          | Pavardè                                | Paž. Nr.             | Klasė                             | Grupė sistemoje                 | Grupé bibliotekoje 2.                     |
| Pavardè                   |   | 1      | Marija                          | Liešė                                  | 000107               |                                   | Suaugę                          | <ul> <li>Nuimti klasę</li> </ul>          |
|                           |   |        | Saulius                         | Simonas                                | 112                  |                                   | Suaugę                          | <ol> <li>Nuasmeninti duomenis</li> </ol>  |
| Asmens kodas              |   |        | Petras                          | Kukulauskas                            | 11111                |                                   | Suaugę                          | 1                                         |
| El. pašto adresas         |   |        | dd                              | dd                                     | d                    |                                   | Suaugę                          | :                                         |
| Klasé                     |   |        | Valentina                       | Kvietė                                 | 000345               |                                   | Suaugę                          | :                                         |
|                           |   |        | Jonas                           | Kutkauskas                             | 2                    |                                   | Suaugę                          | Asseco grupė                              |
| Registracijos data nuo    |   |        | Aurimas                         | Rimkus                                 | 212                  |                                   | Suaugę                          | 1                                         |
| Registracijos data iki    | ē |        | Rimas                           | Burbas                                 | 202                  |                                   | Suaugę                          | 1                                         |
| Perregistravimo data nuo  | Ē |        | Lina                            | Rimkuté                                | 22                   |                                   | Suaugę                          | Asseco grupė                              |
|                           |   |        | Joana                           | Miliūnė                                | 107                  |                                   | Suaugę                          | Asseco grupė                              |
| Perregistravimo data iki  | Ē |        |                                 |                                        |                      |                                   | Rodyti jra                      | ių puslapyje <u>10 →</u> 1 · 10 iš 21 < > |

Pasirinkus *Nuimti klasę*, visiems pasirinktiems skaitytojams bus pašalinti duomenys apie klasę, o paspaudus *Nuasmeninti duomenis* skaitytojas taps neaktyvus, jo duomenys bus užkoduoti.

### Nuasmeninti duomenis

| i jrasal 🗸 Administravimas 🗸 Pagalba 🗸 😝                              |
|-----------------------------------------------------------------------|
|                                                                       |
| ****** : C                                                            |
| ojo pažymėjimo nr.: ******                                            |
| jimo busena: Biokuotas<br>globali): Suaugę<br>ibliotalacia (Islandi): |
| noliotekoje (lokali): -                                               |
| stravimo data: -                                                      |
| *                                                                     |
| ^                                                                     |
| Pavardé                                                               |
| ✓ Asmens kodas                                                        |
|                                                                       |
| • Lytis •                                                             |
| El. pašto adresas                                                     |
|                                                                       |
|                                                                       |
| Sas                                                                   |
| ***<br>sir<br>gld<br>ibb<br>str                                       |

### 5.3. Naujo skaitytojo registracija

Norint į sistemą įvesti naują skaitytoją reikėtų meniu juostoje rinktis skiltį *Skaitytojų aptarnavimas* → *Registracija*. Automatiškai atsivėrusiame lange *Bibliotekos skaitytojai* dešinėje pusėje spaudžiamas mygtukas *Kurti naują*.

### Naujo skaitytojo kūrimas

| mobis                     |   |             | Katal                      | logai ∨ Leidybos statistika ∨ Ko      | mplektavimas 🗸 🛛 Sl | kaitytojų aptarnavimas 🗸 🛛 Vad | dovėliai 🗸 UDK 🗸 Autoritetiniai įrašai | ✓ Administravimas ✓             | Pagalba 🛩 😫 |
|---------------------------|---|-------------|----------------------------|---------------------------------------|---------------------|--------------------------------|----------------------------------------|---------------------------------|-------------|
| BIBLIOTEKOS SKAITYTOJAI   |   |             |                            |                                       |                     |                                |                                        |                                 |             |
| Paieška                   | K | Pradžia / S | kaitytojų aptamavimas / Re | egistracija / Bibliotekos skaitytojai |                     |                                |                                        |                                 |             |
| Skaitytojo pažymėjimo Nr. |   | Biblio      | otekos skaity              | /tojai                                |                     |                                |                                        |                                 | KURTI NAUJĄ |
| Vardas                    |   |             | Vardas                     | Pavardé                               | Paž. Nr.            | Klasė                          | Grupė sistemoje                        | Grupė bibliotekoje              | :           |
| Pavardė                   |   |             | Marija                     | Liešė                                 | 000107              |                                | Suaugę                                 |                                 | :           |
|                           |   |             | Saulius                    | Simonas                               | 112                 |                                | Suaugę                                 |                                 | :           |
| Asmens kodas              |   |             | Petras                     | Kukulauskas                           | 11111               |                                | Suaugę                                 |                                 | :           |
| El. pašto adresas         |   |             | Valentina                  | Kvietě                                | 000345              |                                | Suaugę                                 |                                 | :           |
| Klasé                     |   |             | Jonas                      | Kutkauskas                            | 2                   |                                | Suaugę                                 | Asseco grupė                    | 1           |
| Depistracijas date sus    | Ē |             | Aurimas                    | Rimkus                                | 212                 |                                | Suaugę                                 |                                 | 1           |
| Registracijos data nuo    |   |             | Rimas                      | Burbas                                | 202                 |                                | Suaugę                                 |                                 | 1           |
| Registracijos data iki    | ē |             | Lina                       | Rimkuté                               | 22                  |                                | Suaugę                                 | Asseco grupė                    | :           |
| Perregistravimo data nuo  | ē |             | Joana                      | Miliūnė                               | 107                 |                                | Suaugę                                 | Asseco grupė                    | ÷           |
|                           |   |             | Tomas                      | Kutmas                                | 000112              |                                | Suaugę                                 | Asseco grupė                    | 1           |
| Perregistravimo data iki  | Ē |             |                            |                                       |                     |                                | Rody                                   | ti jrašų puslapyje 10 👻 🦳 1 - 1 | 0 iš 20 < > |

Dešinėje lango pusėje atveriama naujo skaitytojo kūrimo kortelė, kur suvedami skaitytojo **Asmens duomenys** bei **Gyvenamosios vietos adresas**. Žvaigždute pažymėti laukai yra privalomi.

| mobis                                |         |                        |                                       |                                            | Katalogai 🗸 | Leidybos statistika 🗸 | Komplektavimas 🗸          | Skaitytojų aptarnavim | as 🗸 | Vadovėliai 🗸                   | UDK 🗸            | Autoritetiniai įrašai                                                 | ∽ Administravimas ∽          | Pagalba 🗸    | 8   |
|--------------------------------------|---------|------------------------|---------------------------------------|--------------------------------------------|-------------|-----------------------|---------------------------|-----------------------|------|--------------------------------|------------------|-----------------------------------------------------------------------|------------------------------|--------------|-----|
| BIBLIOTEKOS SKAITYTOJAI              |         |                        |                                       |                                            |             |                       |                           |                       |      |                                |                  |                                                                       |                              |              |     |
| Paleška<br>Skaitytojo pažymėjimo Nr. | <       | Pradžia / Sl<br>Biblic | kaitytojų aptarmavimas<br>otekos skai | / Registracija / Bibliotekos sk<br>tytojai | aitytojai   |                       |                           |                       |      |                                | Na<br>Ska<br>Gru | udotojo duomenys<br>itytojo pažymėjimo nr.: -<br>pė (globali): Suaugę |                              |              | 8   |
| Vardas                               |         |                        | Vardas                                | Pavardé                                    | Paž. Nr.    | Klasė                 | Grupė sistemoje           | Grupė bibliotekoje    | ÷    |                                | Gru<br>Kla       | pė bibliotekoje (lokali): -<br>sė: -                                  |                              |              |     |
| Pavarde                              |         |                        | Marija                                | Liešė                                      | 000107      |                       | Suaugę                    |                       | ÷    |                                | Reg              | listracijos data: -<br>registravimo data: -                           |                              |              |     |
|                                      |         |                        | Saulius                               | Simonas                                    | 112         |                       | Suauge                    |                       | 1    | Asmena statusas<br>Skaltytojas |                  | * I                                                                   |                              |              |     |
| Asmens kodas                         |         |                        | Petras                                | Kukulauskas                                | 11111       |                       | Suaugę                    |                       | 1    | - and other                    |                  |                                                                       |                              |              |     |
| El. pašto adresas                    |         |                        | Valentina                             | Kvietė                                     | 000345      |                       | Suaugę                    |                       | ÷    | Asmens duo                     | menys            |                                                                       |                              |              |     |
| Klasė                                |         |                        | Jonas                                 | Kutkauskas                                 | 2           |                       | Suaugę                    | Asseco grupė          | :    | Vardas *                       |                  |                                                                       | Pavardé *                    |              |     |
|                                      | 69      |                        | Aurimas                               | Rimkus                                     | 212         |                       | Suaugę                    |                       | :    | Lietuvos asme                  | ens kodas        | *                                                                     | Asmens kodas                 |              | h   |
| Registracijos data nuo               |         |                        | Rimas                                 | Burbas                                     | 202         |                       | Suaugę                    |                       | :    |                                |                  |                                                                       | [                            |              | E.  |
| Registracijos data iki               |         |                        | Lina                                  | Rimkutê                                    | 22          |                       | Suaugę                    | Asseco grupė          | :    | Gimimo data                    |                  |                                                                       | Lytis                        |              | -   |
| Perregistravimo data nuo             |         |                        | Joana                                 | Miliûnê                                    | 107         |                       | Suaugę                    | Asseco grupė          | ÷    | Telefono num                   | eris             |                                                                       | El. paŝto adresas            |              |     |
|                                      |         |                        | Tomas                                 | Kutmas                                     | 000112      |                       | Suaugę                    | Asseco grupė          | 1    |                                |                  |                                                                       |                              |              |     |
| Perregistravimo data iki             |         |                        |                                       |                                            |             |                       | Rodyti jrašų puslapyje 10 | 🛫 1 - 10 iš 20 🧹      | >    | Kontaktinis ei                 | pasto adres      | as                                                                    |                              |              |     |
| Taip                                 |         |                        |                                       |                                            |             |                       |                           |                       |      | Gyvenamosi                     | os vietos a      | dresas                                                                |                              |              | ^   |
|                                      | IEŠKOTI |                        |                                       |                                            |             |                       |                           |                       |      | Nurochdi a                     | draca            |                                                                       |                              |              | ÷., |
|                                      |         |                        |                                       |                                            |             |                       |                           |                       |      | Valstybe                       |                  | *                                                                     |                              |              |     |
| Filtrai                              |         |                        |                                       |                                            |             |                       |                           |                       |      | Administracin                  | is vienetas      | *                                                                     | Administracinis vienetas (ne | e iš sąrašo) |     |
| GRUPES                               | T       |                        |                                       |                                            |             |                       |                           |                       |      |                                |                  | ATŠAUKTI                                                              | IŠSA                         | UGOTI        |     |
|                                      |         |                        |                                       |                                            |             |                       |                           |                       |      |                                |                  |                                                                       |                              |              | -   |

#### Skaitytojo duomenys

Užpildžius informaciją toliau atveriama skiltis *Skaitytojo pažymėjimas*, kurioje galima priskirti (redaguojant duomenis galima tvarkyti) skaitytojui pažymėjimo numerį.

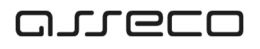

### Skaitytojo pažymėjimo numeris

| mobis                     |         |             |                        |                                    | Katalogai 🗸 | Leidybos statistika 🗸 | Komplektavimas 🗸          | Skaitytojų aptarnavi | imas 🗸 | Vadovėliai 🗸 UDK 🗸       | Autoritetiniai įrašai | <ul> <li>Administravimas </li> </ul> | 🖌 Pagalba 🗸    | θ |
|---------------------------|---------|-------------|------------------------|------------------------------------|-------------|-----------------------|---------------------------|----------------------|--------|--------------------------|-----------------------|--------------------------------------|----------------|---|
| BIBLIOTEKOS SKAITYTOJAI   |         |             |                        |                                    |             |                       |                           |                      |        |                          |                       |                                      |                |   |
| Paieška                   | <       | Pradžia / S | kaitytojų aptarnavimas | / Registracija / Bibliotekos skait | ytojai      |                       |                           |                      |        | Administracinis vieneta: |                       | Administracinis vienetas             | (ne iš sarašo) |   |
| Skaitytojo pažymėjimo Nr. |         | Biblio      | tekos skai             | tytojai                            |             |                       |                           |                      |        |                          |                       |                                      |                |   |
| Vardas                    |         |             | Vardas                 | Pavardé                            | Paž. Nr.    | Klasė                 | Grupė sistemoje           | Grupė bibliotekoje   | :      | Vietové                  | *                     | Vietovė (ne iš sąrašo)               |                |   |
| Pruordà                   |         |             | Marija                 | Liešė                              | 000107      |                       | Suaugę                    |                      | :      | Gatvé                    | ×                     | Gatvė (ne iš sąrašo)                 |                |   |
| Pavalue                   |         | 6           | Saulius                | Simonas                            | 112         |                       | Suaugę                    |                      | ÷      | Namo Nr                  |                       | Buto Nr.                             |                | _ |
| Asmens kodas              |         |             | Petras                 | Kukulauskas                        | 11111       |                       | Suauge                    |                      | :      |                          |                       | Latoria.                             |                |   |
| .El. paŝto adresas        |         |             | Valentina              | Kvietė                             | 000345      |                       | Suaugę                    |                      | :      | Pašto kodas              |                       |                                      |                |   |
| KJasè                     |         | <b>D</b> .  | Jonas                  | Kutkauskas                         | 2           |                       | Suaugę                    | Asseco grupė         | :      | Skaitytojo pažymėjim     | as                    |                                      |                | ^ |
| Presistentian date aux    | 1       |             | Aurimas                | Rimkus                             | 212         |                       | Suaugę                    |                      | 1      | Priskirti numerj         |                       |                                      |                |   |
| Registracijos data nuo    |         | 0           | Rimas                  | Burbas                             | 202         |                       | Suaugę                    |                      | :      |                          |                       |                                      |                |   |
| Registracijos data iki    | ۲       |             | Lina                   | Rimkuté                            | 22          |                       | Suaugę                    | Asseco grupė         | :      | Skaitytojo pažymėjimo i  | numeris nepriskirtas  |                                      |                |   |
| Perregistravimo data nuo  | *       |             | Joana                  | Miliûnê                            | 107         |                       | Suaugę                    | Asseco grupė         | :      | Prisijungimo duomen      | ys                    |                                      |                | ~ |
|                           | m       | 0,          | Tomas                  | Kutmas                             | 000112      |                       | Suaugę                    | Asseco grupė         | ÷      | Skaitytojo grupė         |                       |                                      |                | ~ |
| Perregistravimo data iki  |         |             |                        |                                    |             |                       | Rodyti jrašų puslapyje 10 | - 1 - 10 iš 20 🔇     | < >    | Klasė                    |                       |                                      |                | ~ |
| Таір                      | *       |             |                        |                                    |             |                       |                           |                      |        | Papildomi leidimai bi    | bliotekoje            |                                      |                | ~ |
|                           | IEŠKOTI |             |                        |                                    |             |                       |                           |                      |        | Pastabos                 |                       |                                      |                | ~ |
|                           |         | U C         |                        |                                    |             |                       |                           |                      |        | Aktyvus                  |                       |                                      |                |   |
| Filtrai                   |         |             |                        |                                    |             |                       |                           |                      |        |                          |                       |                                      |                |   |
| 📋 Vaikai Ir jaunimas      | - 1     |             |                        |                                    |             |                       |                           |                      |        |                          | ATŠAUKTI              | IŠ                                   | SAUGOTI        |   |

Skiltyje **Prisijungimo duomenys** galima sukurti vartotojui prieigą prie elektroninio bibliotekos katalogo, kuris suteiks galimybę peržiūrėti, pateikti bei valdyti savo užsakymus bibliotekoje. Įvedamas sugalvotas naudotojo vardas bei slaptažodis, pažymima slaptažodžio galiojimo data.

### Prisijungimo duomenys

| mobis                      |         |              |                       |                                  | Katalogai 😪 | Leidybos statistika 🗸 | Komplektavimas 🗸          | Skaitytojų aptarnavimas 🗸 | Vadovėliai 🗸 UDK 🗸 Autoritetiniai įrašai 🗸 Administravimas 🗸 Pagalba 🗸 🧲                |   |
|----------------------------|---------|--------------|-----------------------|----------------------------------|-------------|-----------------------|---------------------------|---------------------------|-----------------------------------------------------------------------------------------|---|
| BIBLIOTEKOS SKAITYTOJAI    |         |              |                       |                                  |             |                       |                           |                           |                                                                                         |   |
| Paieška                    | <       | Pradžia / Sk | aitytojų aptarnavimas | / Registracija / Bibliotekos ska | itytojai    |                       |                           |                           | Namo Nr. Buto Nr.                                                                       |   |
| Skaitytojo pažyrnėjimo Nr. |         | Biblio       | tekos skai            | tytojai                          |             |                       |                           |                           | Patri kodas                                                                             |   |
| Vardas                     |         |              | Vardas                | Pavardé                          | Paž. Nr.    | Klasė                 | Grupė sistemoje           | Grupė bibliotekoje        |                                                                                         |   |
| Pavardé                    |         |              | Marija                | Liešė                            | 000107      |                       | Suaugę                    | Í                         | Skaitytojo pažymėjimas v                                                                |   |
| Asmans kodas               |         |              | Saulius               | Simonas                          | 112         |                       | Suaugę                    | :                         | Prisijungimo duomenys                                                                   |   |
|                            |         |              | Petras                | Kukulauskas                      | 11111       |                       | Suaugę                    | :                         | Naudotojo vardas 🤅 Kada sukurtas / pakeistas slaptažodis                                |   |
| El. paŝto adresas          |         |              | Valentina             | Kvietė                           | 000345      |                       | Suaugę                    | 1                         | Slantažodis paliola iki (imtinai)                                                       |   |
| Klasé                      |         |              | Jonas                 | Kutkauskas                       | 2           |                       | Suaugę                    | Asseco grupė              | Naudotojo Google ID                                                                     |   |
| Registracijos data nuo     |         |              | Rimas                 | Burbas                           | 202         |                       | Suaupe                    |                           | Challenter and                                                                          |   |
| Registracijos data iki     |         |              | Lina                  | Rimkuté                          | 22          |                       | Suauge                    | Asseco grupė              | Amisus grupe   Grupe biblication (skal)  Attribute grupe (skal)  Attribute grupe (skal) | ł |
|                            | 61      |              | Joana                 | Miliûnê                          | 107         |                       | Suaugę                    | Asseco grupė              | Vaikai ir jaunimas                                                                      | 1 |
| Perregistravimo data nuo   |         |              | Tomas                 | Kutmas                           | 000112      |                       | Suaugę                    | Asseco grupė              | Klasė                                                                                   |   |
| Perregistravimo data iki   | 1       |              |                       |                                  |             |                       | Rodyti jrašų puslapyje 10 | 🛫 1 - 10 iš 20 < >        | 4 *                                                                                     |   |
| Talp                       |         |              |                       |                                  |             |                       |                           |                           | Papildomi leidimai bibliotekoje                                                         | 1 |
|                            | IEŠKOTI |              |                       |                                  |             |                       |                           |                           | Pastabos                                                                                | 1 |
|                            |         |              |                       |                                  |             |                       |                           |                           | Aktyvus                                                                                 | 1 |
| Filtrai                    |         |              |                       |                                  |             |                       |                           |                           |                                                                                         | J |
| 🔲 Vaikai ir jaunimas       | 1       |              |                       |                                  |             |                       |                           |                           | ATŠAUKTI IŠSAUGOTI                                                                      |   |

Taip pat svarbu skaitytoją priskirti grupei, tai galima padaryti išskleidus skyrelį **Skaitytojo grupė**. Grupė yra išskirstyta į du lygius, tad pirmiausia pasirenkama **Amžiaus grupė** (pvz. Vaikai ir jaunimas), o tuomet nurodomas smulkesnis pogrupis **Grupė bibliotekoje** (pvz. Mokiniai). Taip pat skaitytojui galima nurodyti klasę.

| mobis                     |         |              |                        |                                  | Katalogai 🗸 | Leidybos statistika 🗸 | Komplektavimas 🗸          | Skaitytojų aptarnavi | imas 🗸                   | Vadovéliai 🗸                         | UDK 🗸             | Autoritetiniai jrašai | ✓ Administravimas ✓                     | Pagalba 🗸 |          |
|---------------------------|---------|--------------|------------------------|----------------------------------|-------------|-----------------------|---------------------------|----------------------|--------------------------|--------------------------------------|-------------------|-----------------------|-----------------------------------------|-----------|----------|
| BIBLIOTEKOS SKAITYTOJAI   |         |              |                        |                                  |             |                       |                           |                      |                          |                                      |                   |                       |                                         |           |          |
| Paieška                   | <       | Pradžia / Sl | kaitytojų aptarnavimas | / Registracija / Bibliotekos ska | itytojai    |                       |                           |                      |                          | Skaitytojo pa                        | ažymėjimas        |                       |                                         |           | ^        |
| Skaltytojo pažymėjimo Nr. |         | Biblic       | tekos ska              | tytojai                          |             |                       |                           |                      |                          | Priskirti n                          | numerj            |                       |                                         |           |          |
| Vardas                    |         |              | Vardas                 | Pavardě                          | Paž. Nr.    | Klasė                 | Grupė sistemoje           | Grupė bibliotekoje   | :                        |                                      |                   |                       |                                         |           |          |
| Pavardé                   |         |              | Marija                 | Liešė                            | 000107      |                       | Suaugę                    |                      | ÷                        | Skaitytojo paž                       | ymėjimo nun       | neris nepriskirtas    |                                         |           |          |
|                           |         |              | Saulius                | Simonas                          | 112         |                       | Suauge                    |                      | :                        | Prisijungimo                         | duomenys          |                       |                                         |           | ^        |
| Asmens kodas              |         |              | Petras                 | Kukulauskas                      | 11111       |                       | Suaugę                    |                      | :                        | Naudotojo va                         | rdas              |                       | Kada sukurtas / pakeistas sl            | aptažodis |          |
| El. paŝto adresas         |         |              | Valentina              | Kviete                           | 000345      |                       | Suaugę                    |                      |                          |                                      |                   |                       |                                         |           |          |
| Klasé                     |         |              | Jonas                  | Kutkauskas                       | 2           |                       | Suaugę                    | Asseco grupė         | ÷                        | Slaptažodis g                        | alioja iki (imtii | nai)                  |                                         |           |          |
| Constant of the data see  | Ē       |              | Aurimae                | Rimkus                           | 212         |                       | Suaugę                    |                      | :                        | Naudotojo                            | o Google ID       |                       |                                         |           | _        |
| Registracijos data nuo    |         |              | Rimas                  | Burbas                           | 202         |                       | Suaugę                    |                      | ÷                        | Skaitytojo gr                        | upė               |                       |                                         |           | ^        |
| Registracijos data iki    | -       |              | Lina                   | Rimkuté                          | 22          |                       | Suauge                    | Asseco grupė         | :                        | Ambieus grupe * .<br>Vaikai ir jauni | mas               | •                     | Grupė bibliotekoje (lokali)<br>Mokiniai |           | •        |
| Perregistravimo data nuo  |         |              | Joana                  | Millūnė                          | 107         |                       | Suaugę                    | Asseco grupė         | :                        |                                      |                   |                       |                                         |           |          |
|                           |         |              | Tomas                  | Kutmas                           | 000112      |                       | Suaugę                    | Asseco grupė         | :                        | Klasė                                |                   |                       |                                         |           | <u>^</u> |
| Perregistravimo data iki  | •       |              |                        |                                  |             |                       | Rodyti jrašų puslapyje 10 | 🛫 1 : 10 iš 20 🔇     | <ul> <li>&gt;</li> </ul> | 4                                    |                   | •                     |                                         |           |          |
| Taip                      | ~       |              |                        |                                  |             |                       |                           |                      |                          | Papildomi le                         | idimai biblio     | otekoje               |                                         |           | ×        |
|                           | IEŠKOTI |              |                        |                                  |             |                       |                           |                      |                          | Pastabos                             |                   |                       |                                         |           | ~        |
|                           |         |              |                        |                                  |             |                       |                           |                      |                          | Aktyvus                              |                   |                       |                                         |           |          |
| Filtrai                   |         |              |                        |                                  |             |                       |                           |                      |                          |                                      |                   |                       |                                         |           |          |
| Valkal ir jaunimas        | Τ.      |              |                        |                                  |             |                       |                           |                      |                          |                                      |                   | ATŠAUKTI              | IŠSAL                                   | IGOTI     |          |
| (T) Mokista               |         |              |                        |                                  |             |                       |                           |                      |                          |                                      |                   |                       |                                         |           | _        |

### Skaitytojo grupė ir klasė

## 5.4. Skaitytojų grupės ir jų valdymas

Skaitytojų grupes galima valdyti atskirame skyrelyje *Skaitytojų aptarnavimas* → *Registracija* → *Grupės.* Atsivėrusiame lange galima matyti globalias (nekoreguojamas) bei lokalias skaitytojų grupes, pastarąsias galima redaguoti ar kurti naujas. Kuriant naują grupę nurodomas grupės kodas, leidimų prioritetas, pasirenkama, po kuria pirmo lygio (globalia) grupe bus nauja(-os) grupė(-s) bei įvedamas pavadinimas. Jeigu laukelyje *I lygio grupė* pasirenkama ne viena reikšmė, grupės tokiais pat parametrais (išskyrus kodą, jis automatiškai pasikeis) bus sukurtos prie visų pasirinktų reikšmių. Skaitytojų grupės naudojamos registruojant skaitytoją, jos apibrėžia skaitytojui suteikiamus leidimus naudotis bibliotekos paslaugomis, taip pat pagal grupę galima ieškoti skaitytojo(-ų) atitinkamo filtro pagalba.

### Skaitytojų grupės

| BIBLIOTEKOS SKAITYTOJAI GRUPĖS K                      |         |          |                     |     |                          |                       |
|-------------------------------------------------------|---------|----------|---------------------|-----|--------------------------|-----------------------|
| Pradžia / Skaitytojų aptamavimas / Registracija / Gru | upės    |          |                     |     | > Kurti naują grupę      | :                     |
| Grupės                                                |         |          |                     |     | PRA                      | Leiding prioritetas * |
| Pavadinimas                                           | Kodas   | Apréptis | Leidimų prioritetas |     | Perednimes *             |                       |
| Vaikai ir jaunimas                                    | VIJ     | Globali  | 10                  | 1 ^ | Pradinių klasių mokiniai | . There exists ?      |
| Mokiniai                                              | AVLIV   | Lokali   | 50                  | 1   | Lokali *                 | Vaikai ir jaunimas 👻  |
| Suaugę                                                | S       | Globali  | 10                  | I ^ |                          |                       |
| Mokytojai                                             | SM0_GRA | Lokali   | 50                  | I   |                          |                       |
| Kiti                                                  | KT      | Giobali  | 10                  | 1 ^ |                          |                       |
|                                                       |         |          |                     |     |                          |                       |
|                                                       |         |          |                     |     |                          |                       |
|                                                       |         |          |                     |     |                          |                       |
|                                                       |         |          |                     |     |                          |                       |
|                                                       |         |          |                     |     |                          |                       |
|                                                       |         |          |                     |     |                          |                       |
|                                                       |         |          |                     |     |                          |                       |
|                                                       |         |          |                     |     |                          |                       |
|                                                       |         |          |                     |     |                          |                       |
|                                                       |         |          |                     |     |                          |                       |

Sukūrus naują skaitytojų grupę ar norint paredaguoti jau egzistuojančios grupės leidimus renkamasi Skaitytojų aptarnavimas → Registracija → Grupės ir prie pasirintos grupės spaudžiamas kontekstinio meniu

iškvietimo mygtukas (<sup>‡</sup>) ir pasirenkamas punktas Leidimai. Dešinėje lango pusėje sistema atvers leidimų

|                        | JAI GRUPES KLAS             |          |                     |         |      |
|------------------------|-----------------------------|----------|---------------------|---------|------|
| / Skaitytojų aptamavir | mas / Registracija / Grupės |          |                     |         |      |
| rupės                  |                             |          |                     | KURTI N | AUJĄ |
| Pavadinimas            | Kodas                       | Apréptis | Leidimų prioritetas |         |      |
| Vaikai ir jaunimas     | VIJ                         | Globali  | 10                  | :       | ^    |
| Mokiniai               | VIJVA                       | Lokali   | 50                  | :       |      |
| Suaugę                 | S                           | Globali  | 10                  | :       | ^    |
| Mokytojai              | SMO_GRA                     | Lokali   | 50                  |         |      |
| iti                    | KT                          | Globali  | 10                  | :       | ^    |
|                        |                             |          |                     |         |      |
|                        |                             |          |                     |         |      |
|                        |                             |          |                     |         |      |
|                        |                             |          |                     |         |      |
|                        |                             |          |                     |         |      |
|                        |                             |          |                     |         |      |
|                        |                             |          |                     |         |      |

### Leidimų lango filtrai

Taip pat lango dešiniajame viršutiniame kampe yra mygtukas, leidžiantis **Pridėti** teises. Jį paspaudus atsidaro leidimo suteikimo langas, kur pasirenkama ar suteikiamas leidimas, ar draudimas, tuomet suaktyvėja laukelis, kur pasirenkama leidimo / draudimo sritis ir atitinkamiems leidimams reikia detalizuoti fondą bei limitą. Jeigu bus įvesta galiojimo data, leidimas ar draudimas po tos datos išnyks.

### Leidimo suteikimas

| BIBLIOTEKOS SKAITYTOJAI           | GRUPĖS KLASĖS             |          |                     |          |     |                              |                                |             |           |                                          |                   |
|-----------------------------------|---------------------------|----------|---------------------|----------|-----|------------------------------|--------------------------------|-------------|-----------|------------------------------------------|-------------------|
| Pradžia / Skaitytojų aptarnavimar | s / Registracija / Grupės |          |                     |          |     | >                            |                                |             |           |                                          |                   |
| Grupės                            |                           |          |                     | KURTI NA | ALU | Mokiniai                     |                                |             |           |                                          | Pridéti           |
| Pavadinimas                       | Kodas                     | Apréptis | Leidimų prioritetas |          |     | Filtrai:                     | Draudžiama                     | GRAVITAS    | SCHOLA DI | Fondas 👻 Grupė                           | •                 |
| Vaikai ir jaunimas                | UV                        | Globali  | 10                  | :        | ^   | Biblioteka Grupé             | Leidimas                       | Fondas      | Veiksmas  | Limitas Galioja iki                      |                   |
| Mokiniai                          | VIJVA                     | Lokali   | 50                  | :        |     | Leidimo suteikimas           | iek kartų galima pratęsti      | Abonementas | Leidžiama | 3                                        | :                 |
| Suaugę                            | s                         | Globali  | 10                  | :        | ^   | Leidžiama O Draudžiama       | iek dienų galima pratęsti      | Abonementas | Leidžiama | 30                                       | :                 |
| Mokytojai                         | SMO_GRA                   | Lokali   | 50                  | :        |     |                              | iek dienų galima išsinešti     | Abonementas | Leidžiama | 30                                       | :                 |
| Kiti                              | КT                        | Globali  | 10                  | :        | ^   | Organizacija *               | sinešamų dokumentų<br>mitas    | Abonementas | Leidžiama | 5                                        | :                 |
|                                   |                           |          |                     |          |     | GRAVITAS SCHOLA biblioteka * | kaitomų dokumentų limitas      | Abonementas | Leidžiama | 5                                        | :                 |
|                                   |                           |          |                     |          |     | Abonementas                  | ezervuojamų dokumentų<br>mitas | Abonementas | Leidžiama | 5                                        | :                 |
|                                   |                           |          |                     |          |     | 5                            | žsakomų dokumentų limitas      | Abonementas | Leidžiama | 5                                        | :                 |
|                                   |                           |          |                     |          |     |                              | ratęsti išdavimo terminą       | -           | Leidžiama | -                                        | :                 |
|                                   |                           |          |                     |          |     | Galioja iki                  | duoti dokumentus               | -           | Leidžiama | -                                        | :                 |
|                                   |                           |          |                     |          |     | ATŠAUKTI PATVIRTINTI         | ezervuoti dokumentus           | -           | Leidžiama | -                                        | :                 |
|                                   |                           |          |                     |          |     |                              |                                |             |           | Rodyti jrašų puslapyje 10 🛫 1 - 10 iš 11 | $\langle \rangle$ |

### 5.5. Klasės

Programos skiltyje *Skaitytojų aptarnavimas* → *Registracija* → *Klasės* galima įsivesti ar pašalinti reikalingas klases bei informaciją apie klasės vadovus. Įvestas klases galima priskirti skaitytojams juos registruojant ar redaguojant jų informaciją.

## مىرەرە

#### © Asseco Lietuva UAB

Klasės

| mobis                          |                            | Katalogai 🗸 🛛 Komplektavimas 🔨 | <ul> <li>Skaitytojų aptarnavimas ~</li> </ul> | Vadovėliai 🗸 | Administravimas 🗸 | Pagalba 🗸 | 8 |
|--------------------------------|----------------------------|--------------------------------|-----------------------------------------------|--------------|-------------------|-----------|---|
|                                | NI ORUPĖS KLASĖS           |                                |                                               |              |                   |           |   |
| Pradžia / Skaitytojų aptamavim | as / Registracija / Klasės |                                | > 2A                                          |              |                   |           | 0 |
| Klasės                         |                            | KURTI NAUJĄ                    | Pavadinimas                                   |              | Vadovas           |           |   |
| Pavadinimas                    | Vadovas                    |                                |                                               |              |                   |           |   |
| 2A                             | Broné Valantinaité         | 1                              |                                               |              |                   |           |   |
| 28                             | Jurijus Baltrūnas          | 1                              |                                               |              |                   |           |   |
| 3A                             | Petras Repôys              | 1                              |                                               |              |                   |           |   |
| 4A                             | Sofija Veiveryté           | 1                              |                                               |              |                   |           |   |
|                                |                            |                                |                                               |              |                   |           |   |
|                                |                            |                                |                                               |              |                   |           |   |
|                                |                            |                                |                                               |              |                   |           |   |
|                                |                            |                                |                                               |              |                   |           |   |
|                                |                            |                                |                                               |              |                   |           |   |
|                                |                            |                                |                                               |              |                   |           |   |
|                                |                            |                                |                                               |              |                   |           |   |
|                                |                            |                                |                                               |              |                   |           |   |
|                                |                            |                                |                                               |              |                   |           |   |
|                                |                            |                                |                                               |              |                   |           |   |

Mokslo metams pasibaigus, vyriausių klasių mokiniams pašalinus klasės požymį ir nuasmeninus duomenis, tuščia klasė pašalinama, o metais jaunesnė klasė paredaguojama pvz., iš 7A klasės į 8A klasę ir jos visi mokiniai tampa aštuntokais. Taip redaguojamos visos klasės mažėjimo tvarka iki kol lieka tuščia jauniausia klasė, kur užpildoma rankiniu būdu naujais mokiniais.